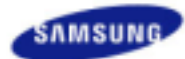

# SyncMaster 940MW

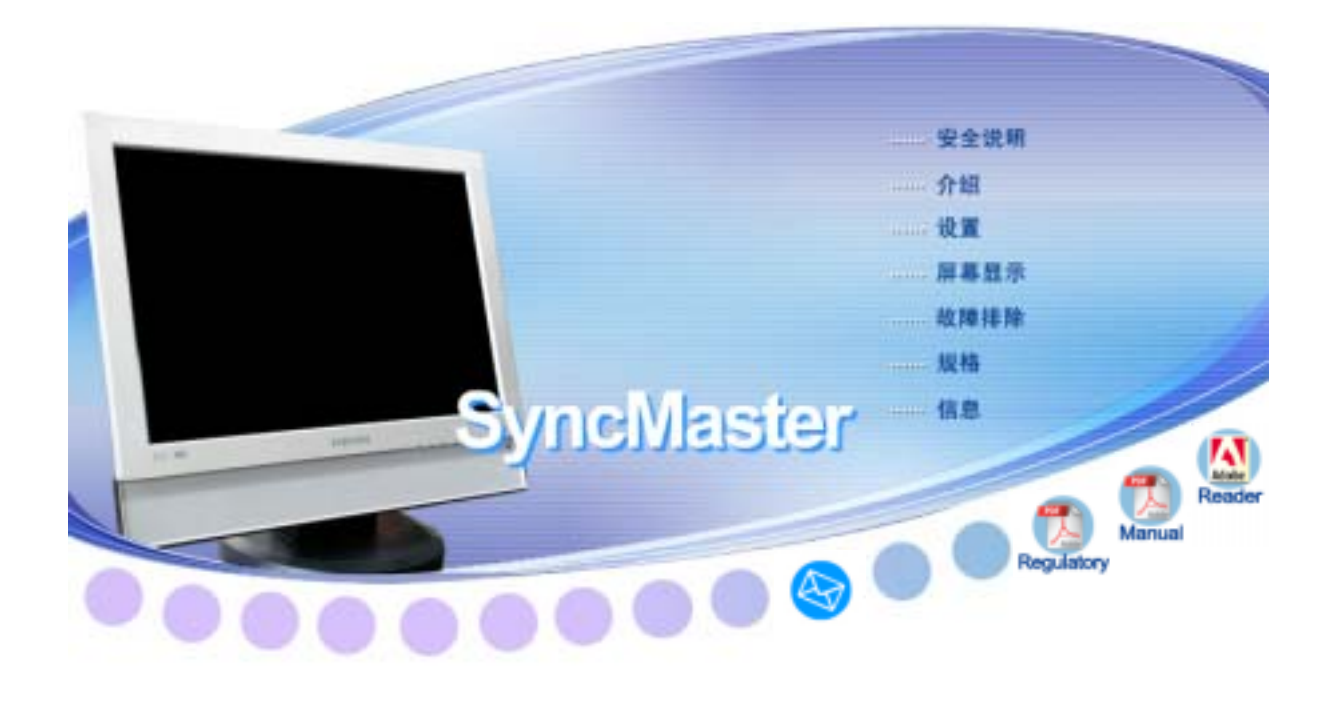

| 安装驱动程序      | 安装程序              |
|-------------|-------------------|
| 🕨 🥂 Windows | 🕨 🖉 Natural Color |

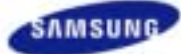

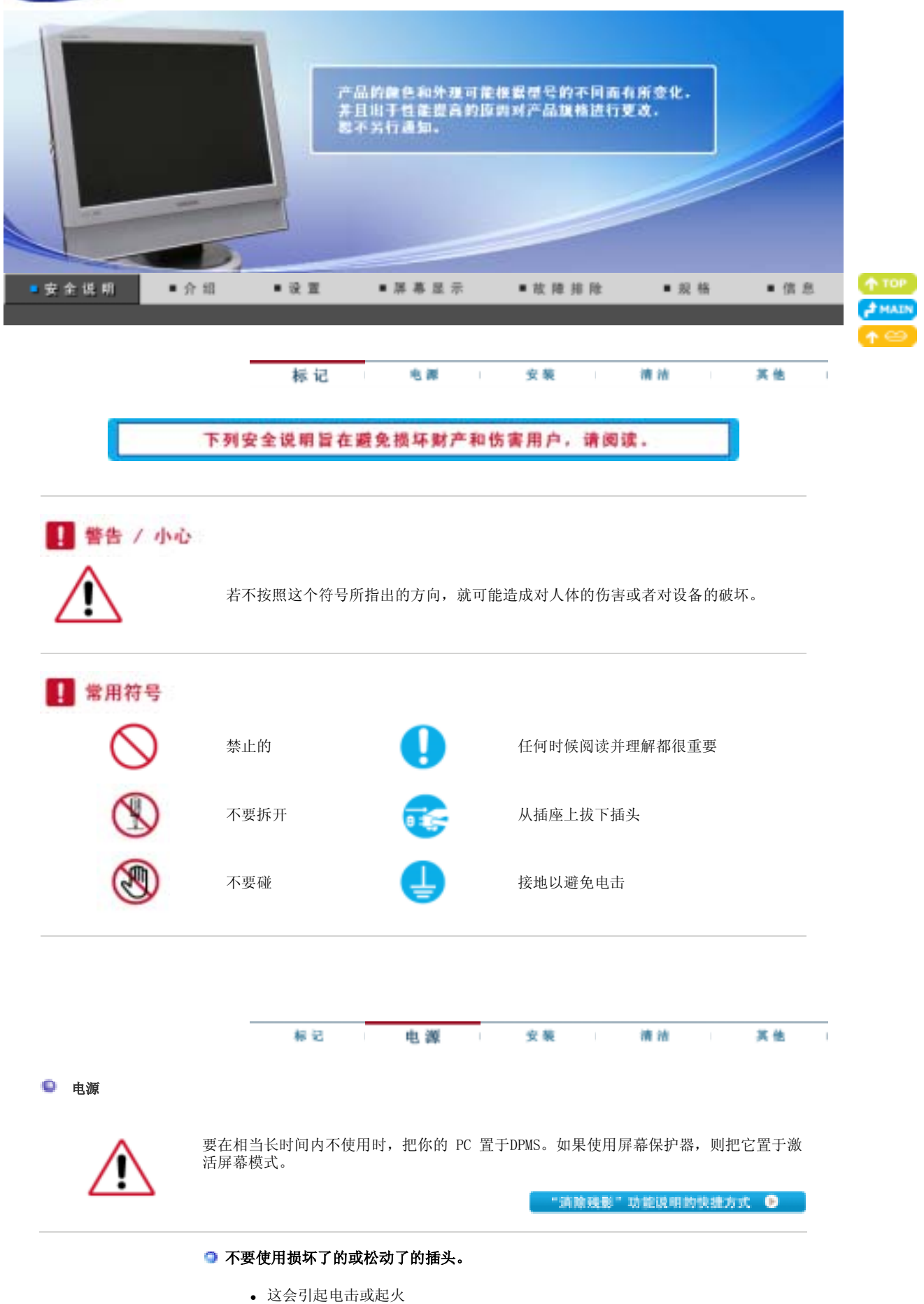

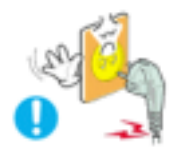

#### ◎ 不要去拉电线来试图拔出插头,也不要用湿手去触摸插头。

- 这会引起电击或起火。

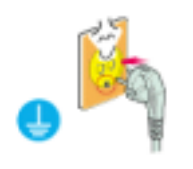

# ○ 只使用适当接了地的插头和插座。

• 接地不好可能造成电击或设备损伤。

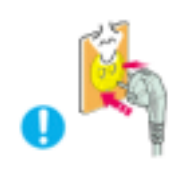

# ◎ 将电源插头插紧以防松脱。

• 连接不好可能导致起火。

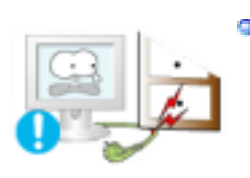

#### □ 不要过度地弯曲插头和电线,也不要在它们上面放置重物,这样可能造成损伤。

• 不照这样做可能造成电击或起火。

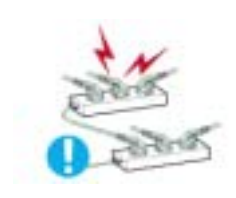

# 在一个插座上不要连接太多的插销板或插头。

• 这可能引发火灾。

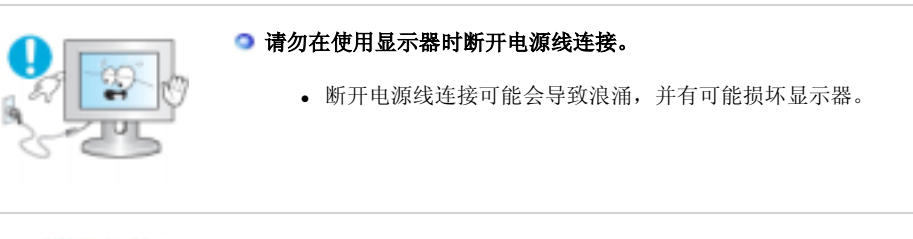

# ■ 请勿在连接器或插头积尘的情况下使用电源线。

- 如果电源线的连接器或插头积尘,请用干布将其擦拭干净。使用其插头或连接器积尘的电源线可能导致触电或起火。

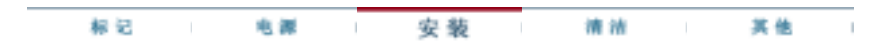

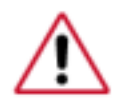

如果要将产品安装到多尘、高温或低温、湿度过高、存在化学物质以及 24 小时连续使用本产品(如机场和车站等)的环境中,请一定与经授权的服务中心联系。

否则,安装不当会对显示器造成严重损坏。

#### □ 把你的显示器放在一个湿度低而且灰尘尽量少的地方。

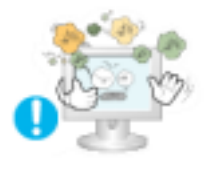

• 可能在显示器的内部产生电击或起火。

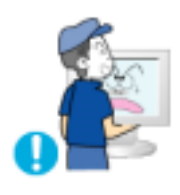

#### 在搬动显示器时小心不要摔下来。

• 这会对产品造成损伤或者会伤着人。

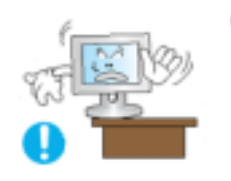

#### 将显示器基座安装到陈列柜或搁板时,避免其基座末端从陈列柜或隔板凸出。

• 本产品坠落可能会导致产品损坏或人身伤害。

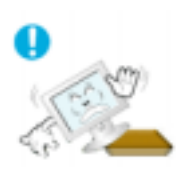

#### 不要将本产品放置在不稳或窄小的表面上。

• 请将本产品放置在平整、稳固的表面上,以防坠落伤人(特别是小孩)。

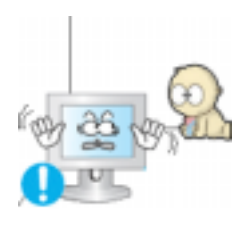

#### 不要将本产品放在地板上。

• 可能有人(特别是小孩)会被绊倒。

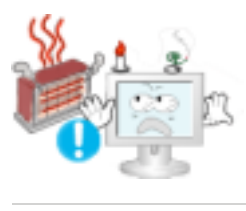

#### 不要在本产品附近放置蜡烛、杀虫剂或香烟等任何易燃物品。

• 否则可能导致起火。

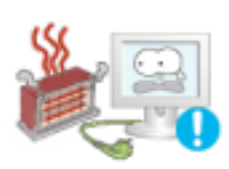

#### ○ 不要让任何加热装置靠近电源线。

• 外皮软化可能导致触电或起火。

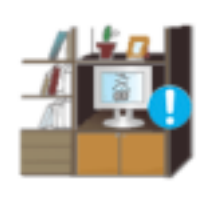

### ○ 不要将本产品安装在书柜或壁橱等通风不良的地方。

• 任何因素引起的内部温度升高都可能导致起火。

◎ 小心地放下显示器。

• 有可能损坏或破裂。

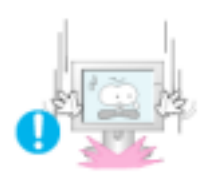

# 🧿 请不要把显示器的屏幕朝地面放置。

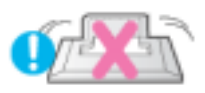

• 液晶显示器(TFT-LCD)的表面可能受到损伤。

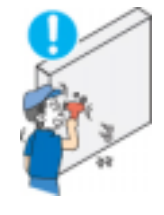

# 즤 安装墙壁支架必须由有资格的专业人员进行。

- 没有资格的人员进行安装可能会导致人身伤害。
- 切记只能使用用户手册中规定的安装设备。

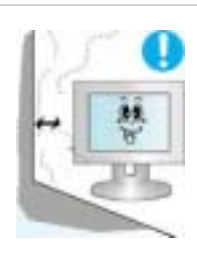

- 在安装本产品时,出于保持通风之目的,请确保将它与墙壁隔开一段距离 (大于 10 厘米/4 英寸)。
  - 通风条件不良,可使本产品内部温度升高,从而缩短部件寿命和降低产品性能。

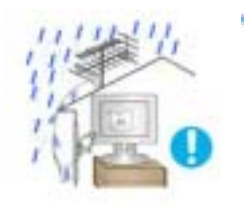

#### 为避免雨水沿室外天线浏入室内,天线的室外部分一定要垂在进入点的下方。

• 如果雨水进入产品,则可能会导致电击或失火。

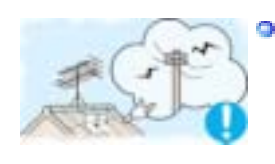

- 如果使用室外天线,则天线和附近电线之间应留有足够的距离,以避免因天线被强风 刮倒而彼此发生接触。
  - 翻倒的天线可能会导致人身伤害或电击。

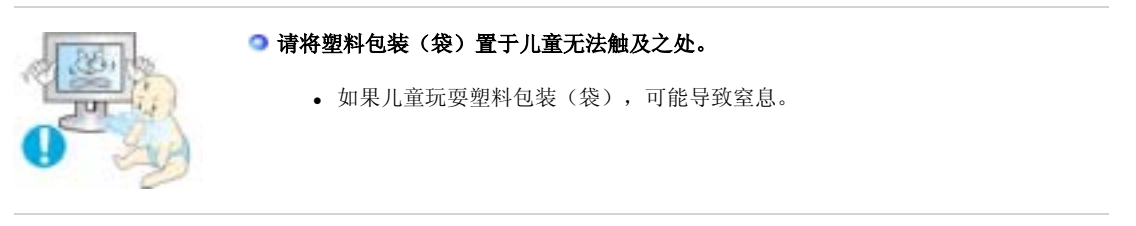

标记 电屏 安装 清洁 其他

清洁

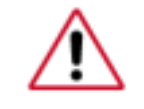

在清洁显示器的机箱或液晶显示器(TFT-LCD)的表面时,要用一块稍稍润湿了的软纤维布 来擦拭。 不要用水来清洁显示器。要用水稀释了的柔和的洗涤剂。

#### 不要直接往显示器上喷洗涤剂。

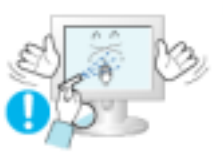

• 这样可能会导致损坏、电击或失火。

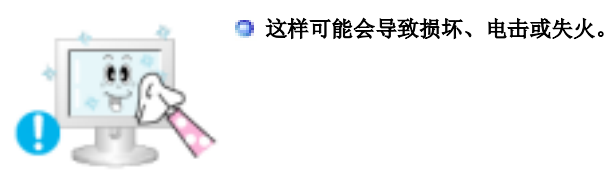

# 如果插头和插脚之间的接头有灰尘或脏了,用一块干布好好地擦干净。

• 脏的接头会造成电击或火灾。

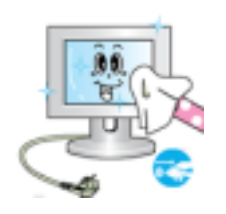

### ◎ 清洁本产品前请务必拔下电源线。

• 否则可能导致触电或起火。

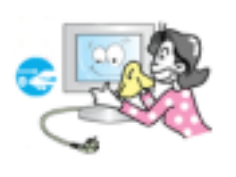

#### □ 从电源插座中拔出电源线后用柔软的干布擦拭本产品。

 千万不要使用蜡、苯、酒精、稀释剂、杀虫剂、空气清新剂、润滑剂或清洁剂等 任何化学品。

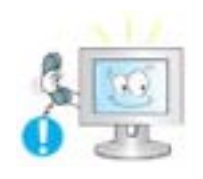

#### Э 每年请与维修中心或者客户服务中心联系一次,对产品内部进行清洁。

 产品内部须保持清洁。因时间较长而导致灰尘在产品内部蓄积,可能会引发故障 或失火。

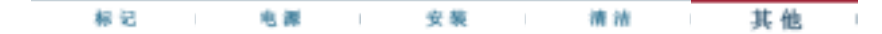

其他

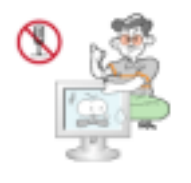

# 不要打开护盖(或后盖)。

- 这会造成电击或起火。
- 要让合格的维修人员来维修。

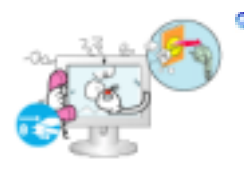

### 如果你的显示器工作不正常一特别是当有任何异常的声音或气味从显示器里出来的话一要 立即拔下插头,并与一个授权的经销商或服务部门联系。

• 这有可能造成电击或起火。

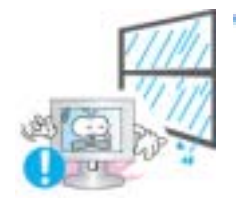

□不要将本产品放置在有油、烟或潮湿的地方;也不要将其安装在车辆上。

- 这样可能会导致故障、电击或者失火。
- 要特别避免在水旁或可能会暴露在雨雪中的户外地方操作显示器。

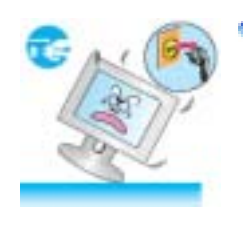

- 如果显示器坠落或者铸件被毁坏,将显示器关闭,并拔下电源线的插头。 然后与维修中心联系。
  - 显示器可能会发生故障,导致电击或失火。

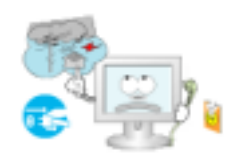

### ○在暴风雨或雷电期间,或者要有相当长一段时间不用时,请把插头从插座上拔下。

• 如果不这样做,有可能造成电击或起火。

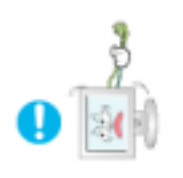

# ○ 请勿尝试仅通过拉线缆或信号线缆来移动显示器。

• 这样会损坏电线而造成破坏、电击或起火。

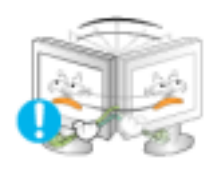

### □不要只是拉动电线或信号电缆来使显示器左右移动。

• 这样会损坏电线而造成破坏、电击或起火。

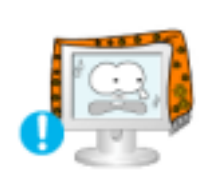

#### □不要盖住显示器机壳上的通风口。

• 通风不好可能会使工作停止甚至会起火。

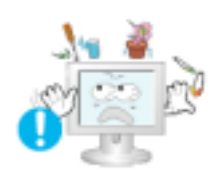

### ○不要在显示器上放置任何重的东西。

- 这有可能造成电击或起火。
- 如果有异物进入显示器,请拔掉电源线插头并联系服务中心。

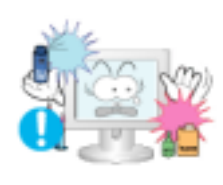

#### ○不要让本产品接近易燃化学喷雾或易燃物品。

• 这有可能造成爆炸或火灾。

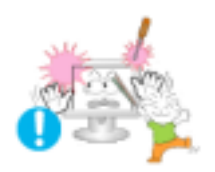

# ❑ 决不要把任何金属的东西插入显示器的开孔中去。

• 这会造成电击、起火或伤害。

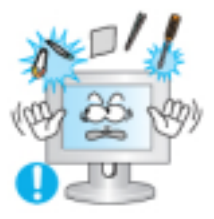

切勿将金属物体(如筷子、金属丝和手钻)或易燃物品(如纸张和火柴) 塞入通风孔、耳 机端口或 AV 端口。

 这样做可能会引起火灾或导致触电。如果异物或水进入本产品,请立即关闭电源, 将插头从墙上插座拔出,并联系服务中心。

□如果观看某个固定图像的时间过长,则可能会出现画面残留或模糊不清。

 如果需要从显示器离开过长一段时间,则请改用节电模式,或者将屏幕保护程序设 为一个移动图像。

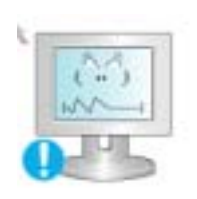

#### □将分辨率和频率调整到与显示器型号相适应的水平。

- 不当的分辨率和频率可能会损伤您的视力。
  - 19 英寸宽 (48 cm) 1440 X 900

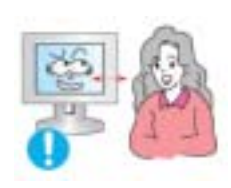

长时间近距离地观看显示器可能会导致视力受损。

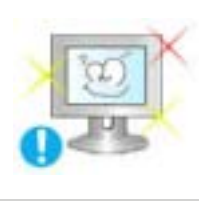

○为减轻眼睛疲劳,在使用显示器时,须每小时休息五分钟时间。

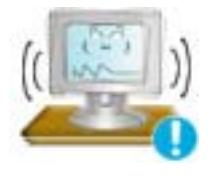

切勿将本产品安装在不稳固、不平整的表面或容易震动的位置。

• 本产品坠落可能会导致产品损坏或人身伤害。将本产品放置于容易震动的位置可能 会缩短产品的使用寿命或引起火灾。

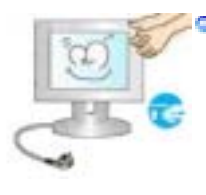

• 否则可能会将显示器损坏,导致失火或电击。

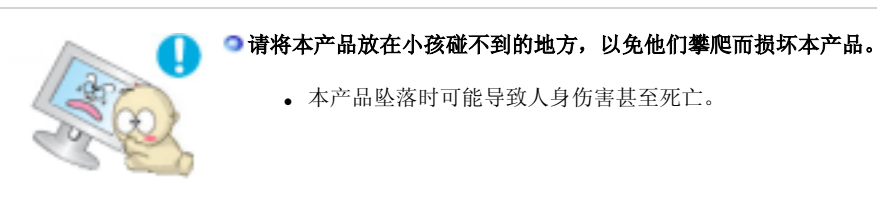

□如果较长时间不使用本产品,请拔下电源线。

• 否则可能因积尘或绝缘老化而发热,从而导致触电或起火。

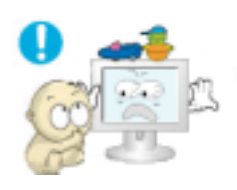

### ○不要将小孩喜欢的物品(或其他任何吸引小孩的东西)放在本产品上。

小孩可能会为了拿到该物品而试图攀爬本产品。本产品可能会坠落而造成人身伤害,甚至死亡。

外电池从遥控器中取出后,小心不要让儿童将电池吞下。电池要远离儿童。

• 如果吞下,请马上就医。

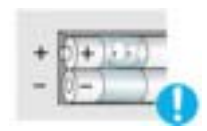

#### ●更换电池时,应当按照电池卡盒上所指示的的正负极位置安放电池。

• 极性错误可能会促使电池破裂或泄漏,导致失火、人身伤害或污染(损坏)。

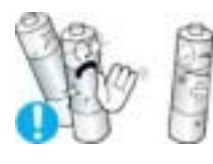

#### Q可以使用所指定的标准电池。不要将新旧电池混用。

• 这样作可能会促使电池破裂或泄漏,导致失火、人身伤害或污染(损坏)。

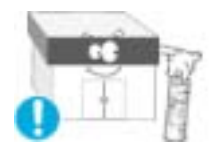

#### 电池(和充电电池)不能当作常规垃圾处理,必须回收利用。 作为电池的使用者,客户有责任送回旧电池或充电电池以作回收利用。

• 客户可以将旧电池或充电电池送往到附近的公共回收中心,或送往销售同类电池或 充电电池的商店。

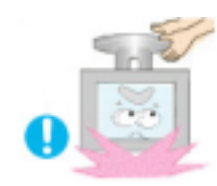

#### □ 在提起或移动显示器时,请勿仅握住支架翻转显示器。

• 否则可能会造成显示器跌落损坏,或造成人身伤害。

#### ● 使用显示器时保持良好的坐姿

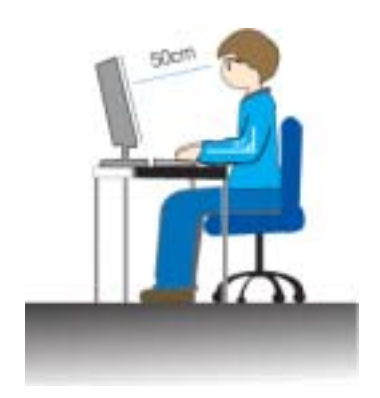

- 使用显示器时尝试保持良好的坐姿。
  - 背脊挺直。
  - 眼睛与显示器屏幕的距离保持在大约 45 ~ 50cm 之间。将显示器 放在您的正前方,在看显示器时视线略微高于屏幕。
  - 将显示器上倾 10  $^{\sim}\!\!20$  度。调整显示器高度, 使显示器顶部略低于眼部。
  - 调整显示器角度, 使显示器不会反光。
  - 尝试使您的手臂与腋窝保持垂直。使您的手臂与手背保持水平。
  - 使手肘的角度保持直角。
  - 保持膝盖的角度大于 90 度。不要让您的双脚离开地面。调整手 臂的位置,使它位于心脏下方。

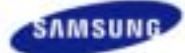

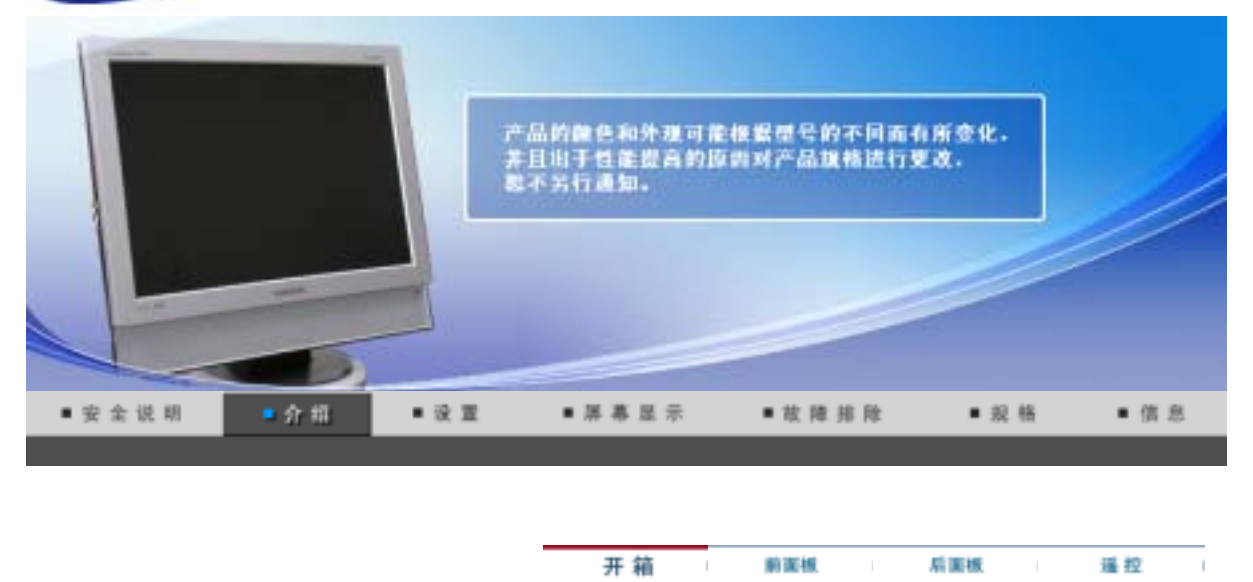

请你一定检查一下与你的显示器在一起的是否还有以下物品。 如果缺少任何一项,请与你的经销商联系。 要购买选配件,请联系当地经销商。

● 开箱

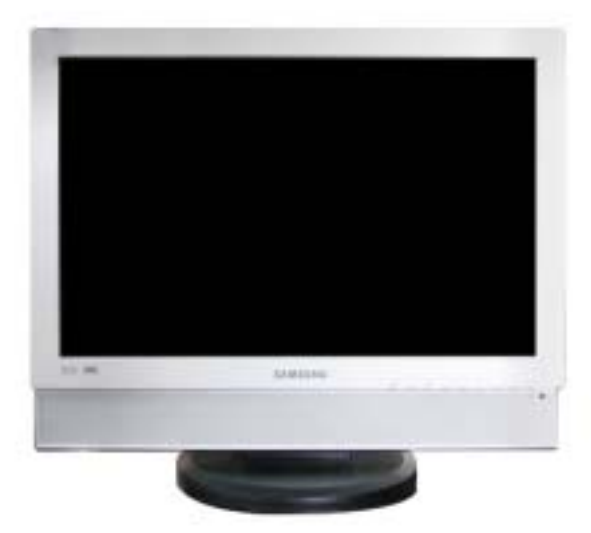

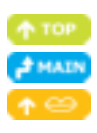

显示器和支架

9 手册

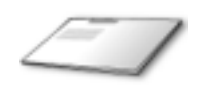

快速安装指南

保修卡 (不是在所有地区都有)

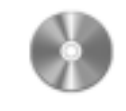

用户指南,显示器驱动程序, Natural Color 软件

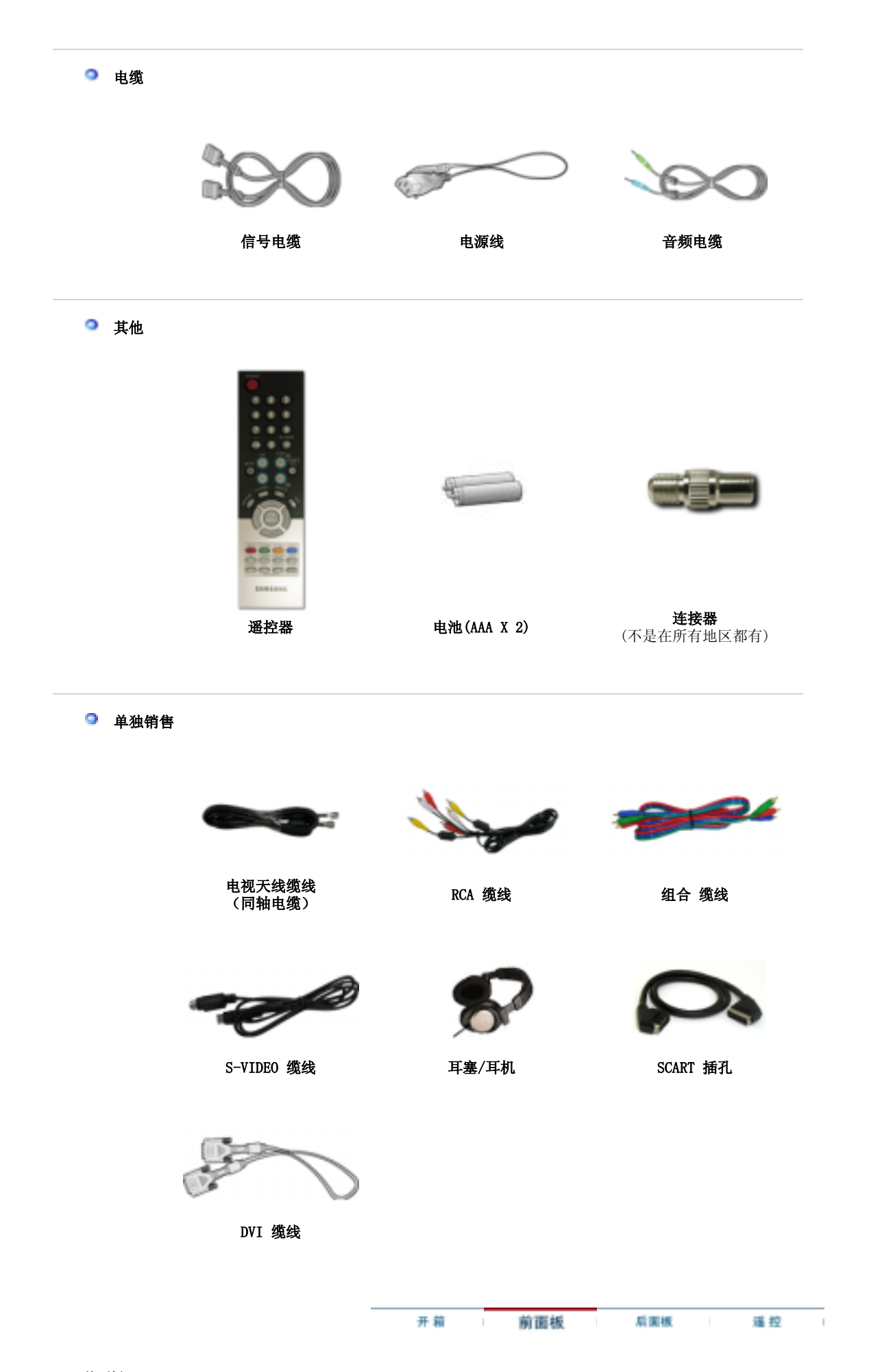

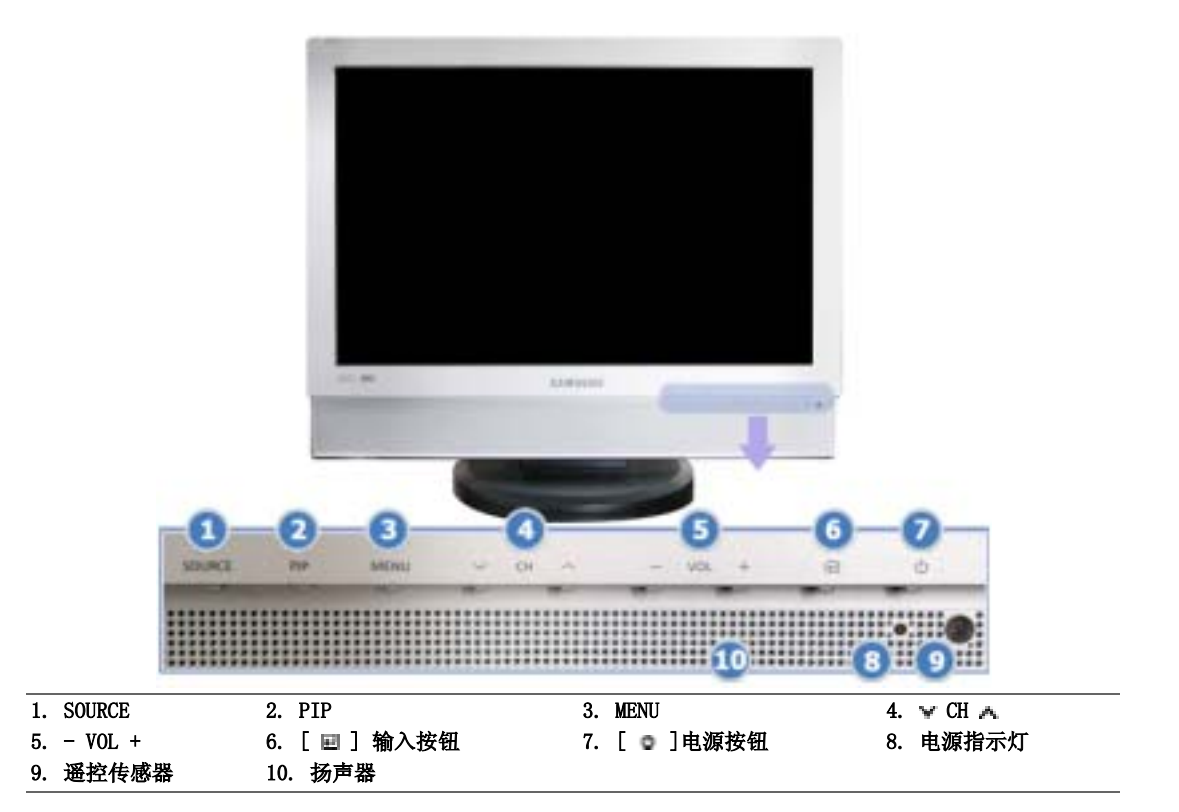

1. SOURCE

从 PC 模式切换到视频模式
仅在有外部设备同时连接到显示器时才可以更改输入源。
要转换屏幕模式:
[PC] → [DVI] → [电视] → [外接装置] → [AV] → [S-Video]
→ [分量输入]
>>点击这里以观看动画剪辑。
根据每个国家和地区的广播类型的不同,您可能无法
选择其中某个功能。
>> 广播系统

#### 2. PIP - 仅在 PC/DVI 模式下可用

每次按下按钮时,画中画的信号源就会变化。 >>点击这里以观看动画剪辑。

#### 3. MENU

打开 OSD 菜单。也用于退出 OSD 菜单或回到上一菜单。

4. 🕆 CH 🗛

在菜单项之间垂直移动或调整选定的菜单值。在电视模式中,选择 电视频道。 >>点击这里以观看动画剪辑。

### 5.- VOL +

在菜单项之间水平移动或调整选定的菜单值。还可以调整音量。 >>点击这里以观看动画剪辑。

#### 6.[ 🖃 ] 输入按钮

激活高亮显示的菜单项目。

#### 7.[ ] 电源按钮

使用这个按钮来打开或关闭显示器。

8. 电源指示灯

电源指示灯呈绿色闪烁表示省电模式。

#### 9. 遥控传感器

将遥控器对准显示器上的这一点。

#### 10. 扬声器

将计算机声卡连接至显示器,即可听到声音。

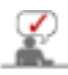

有关节电功能的进一步信息请看手册里说明的节电器。 为了节省能源,在不需要它,或长时间不去看它的时候,请把你的显示器关掉。

| 开箱 前面根 | 后面板 | 遥控 |
|--------|-----|----|
|--------|-----|----|

◎ 后面板

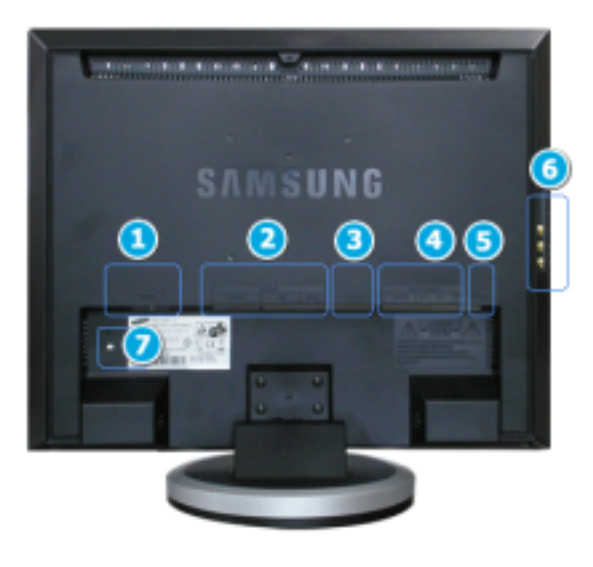

(每个显示器的后面板配置有可能不同。)

1. POWER

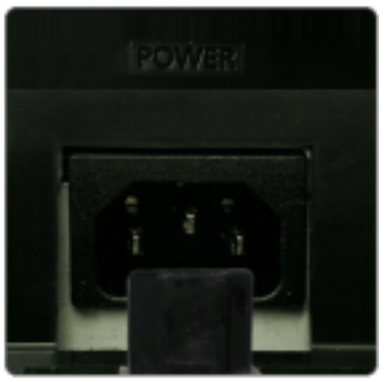

电源端口 将显示器的电源线连接至显示器背面的 POWER 插孔。 本产品可用于电压为 100 ~ 240VAC (+/- 10%) 的电源。

#### 2. DVI/PC IN

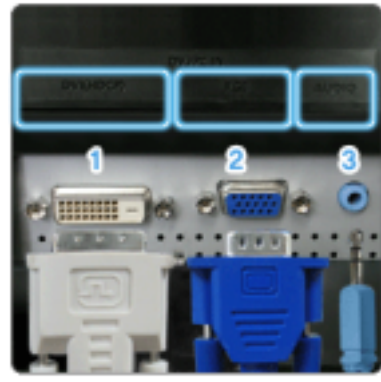

#### DVI/PC IN

- 1. DVI (HDCP)
- : 将 DVI 缆线连接至显示器背面的 DVI (HDCP) 端口。
- 2. **RGB** 
  - : 将信号线连接至显示器背面的 RGB 端口。
- 3. **AUDIO** 
  - : 将显示器后侧的(DVI/PC IN)AUDIO 端口连接到计算机 的声卡。

3. EXT (RGB)

使用 SCART 插口将显示器的 EXT (RGB) 端口连接至 DVD 播放器。 Scart 主要用在欧洲。

显示器的 EXT(RGB) 端口用于 TV 或 Video 信号输入和输出。

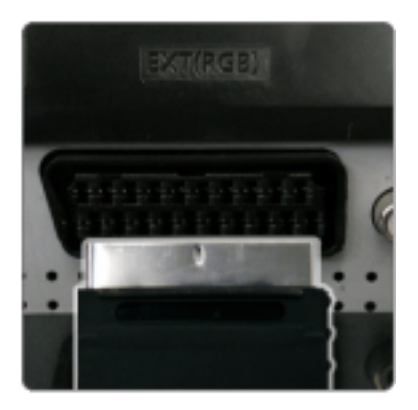

4. COMPONENT IN

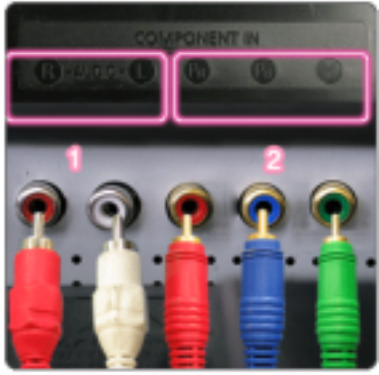

#### COMPONENT IN

- 1. R AUDIO L :将 DVD、VCR (DVD/DTV 机顶盒)端口连接到显示器的 R-AUDIO-L 端口。
- Pr, Pb, Y

   使用组合视频缆线(Pr、 Pb、Y)将 DVD/DTV 机顶盒的

   视频输出端口连接至 PR, PB,Y 输入端口。

5. ANT IN

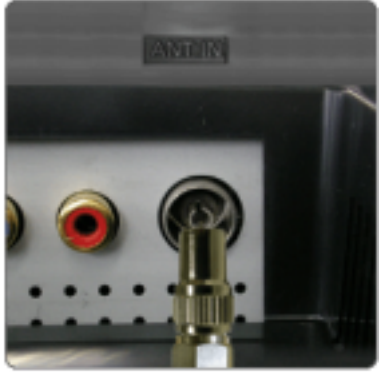

ANT IN

将 CATV 缆线或电视天线缆线连接至显示器后侧的"ANT IN"端 口。 请确保将电视天线缆线(单独销售)用作天线缆线。

6. G. / S-VIDEO / VIDEO / L - AUDIO - R

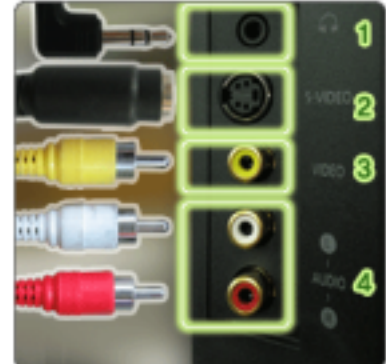

- 1. 🗭
  - : 耳机音频输出端口
- 2. S-VIDEO : 外部设备 (S-video) 输入端口
- 3. VIDEO
  - : 外部设备 (video) 输入端口
- 4. L AUDIO R : 外部设备音频输入端口

7. R

#### Kensington 防盗锁

Kensington 防盗锁是一种用于防止系统在公共场所使用时被盗的实用设备。 (此锁必须另行购买。) 关于如何使用防盗锁的信息,请联系经销商。

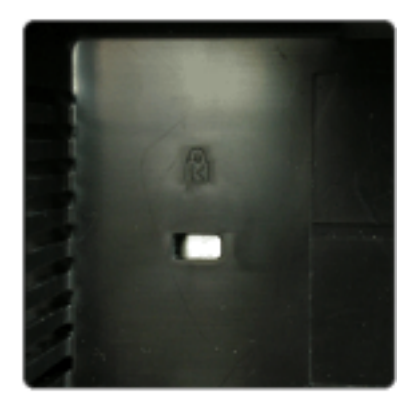

| 示器         |
|------------|
| <b>三</b> 子 |

# 开箱 前面板 后面板 遥控

# ◎ 按钮名称

遥控器的性能可能会受电视机或者在显示器附近操作的其他电子设备的影响,从而因频率干扰而导致故障。

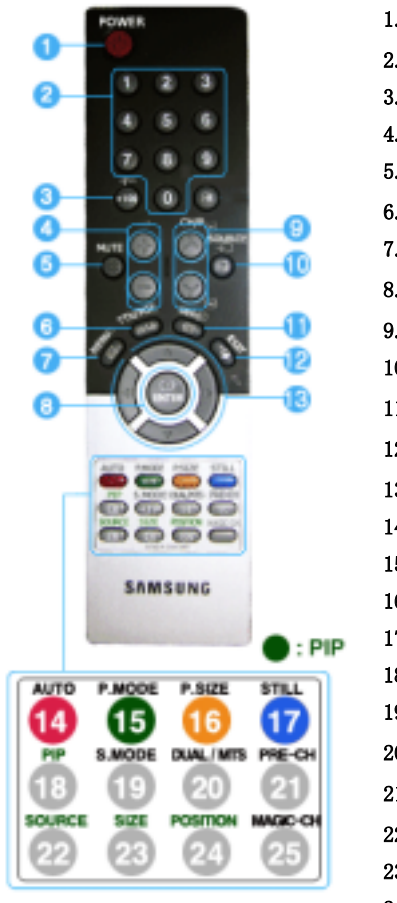

1. 😃 POWER 2. 频道按钮 +100, -/--3. 4. - 🚄 + 🐗 MUTE 5. 6. CITX/MIX 7. mm MENU 8. 🖙 ENTER 9. 🗸 CH/P 🔨 10. 📼 SOURCE 11. 🖙 INFO 12. 🗝 EXIT 13. ▼▲◀▶ 音频按钮 / 和上/下按钮 14. AUTO 15. P.MODE, M/B (MagicBright<sup>™</sup>) 16. P.SIZE 17. STILL 18. PIP 19. 📲 S. MODE 20. H DUAL/MTS 21. 💋 PRE-CH 22. SOURCE 23. SIZE 24. 🕮 POSITION 25. MAGIC-CH

**1. <sup>●</sup> POWER** 用此按钮开关显示器。. 2. 频道按钮

请在电视模式下,选择电视频道。 当选择画中画并将画中画节目源设置为电视时,用于更换频道。

#### 3. +100

按下可以选择 100 多个频道。. 例如,要选择 121 频道,按 "+100",然后按 "2" 和 "1"。 -/- (一位数/两位数频道选择) 用于选择编号为 10 或者更高的频道。 按下该按钮,就会显示 "--"符号。 输入两位数的频道号。 -/- 主要用在欧洲。

4. – 🚄 +

调整音量。

5. 🐗 MUTE

按下此按钮暂时静音。 显示在屏幕左下角。 再次按 MUTE 按钮取消静音功能。或者按 - → + 按钮取消静音功能。 6. → GTTX/MIX

- 电视频道通过图文电视提供文字信息服务。 >> TTX / MIX TTX / MIX 主要用在欧洲。
- 7. **MENU** 用此按钮打开0SD,以便激活高亮(着重)显示的菜单选项
- **8. ☞ ENTER** 用于选择 0SD 菜单
- 9. ▼ CH/P ▲ 在电视模式中,选择电视频道。
- SOURCE 从 PC 模式切换到视频模式. 仅在有外部设备同时连接到显示器时才可以更改输入源。
- **11.** □ **INF0** 当前的画面信息显示在屏幕的左上角。
- **12. □ EXIT** 关闭或从菜单屏幕中退出。
- 13. ▼▲◀▶ 上下按钮 / 频道按钮 从一个菜单选项垂直移动到另外一个,或者调整所选的菜单值。在电视模式下,请选择电视频道。
- **14.** AUTO 仅在 PC 模式下可用 屏幕调整菜单关闭时 (PC)
- 15. P. MODE, M/B (MagicBright<sup>™</sup>) 按该按钮时,屏幕的中央偏下会显示当前模式。

**电视 / AV / 外接装置 / S-Video / 分量输入 : P. MODE** 显示器有四种出厂时预设的自动画面设置。

亚示器有四种面)的顶反的自动画面反直。 然后再次按该按钮,就可以遍历可用的预配置模式。 (动态 → 标准 → 剧场 → 个人设定)

#### PC / DVI : M/B ( MagicBright<sup>™</sup> )

所谓MagicBright,旨在文本、上网、动画等方面给用户提供最理想的显示效果,与现有的显示器相比,更具两倍以上的亮度和对比度。通过调节显示器上的专用按钮,可以轻松地选用符合用户要求的3种不同的亮度和对比度。 (娱乐空间 → 畅游互联网 → 文本显示 → 个人设定 )

# 16. P. SIZE - 在 PC/DVI 模式下不可用 调整背景画面大小的功能。 (自动宽屏 → 宽屏幕 → 放大 → 4:3) 放大 在 1080i (或高于 720p)的 DTV 上不可用。

17. STILL- 仅适用于 CVBS、S-Video 和 RF 信号源。 按一次按钮冻结屏幕。 再按该按钮取消冻结。

#### 18. PIP

按 PIP 按钮可以开/关"画中画"屏幕。

#### 19. 🥵 S. MODE

按该按钮时,屏幕的中央偏下会显示当前模式。 显示器有四种出厂时预设的自动画面设置。 然后再次按该按钮,就可以遍历可用的预配置模式。 (标准 → 音乐 → 剧场 → 语言 → 个人设定)

20. 🗏 DUAL / MTS

**DUAL**: 当显示器处于电视模式时,使用遥控器上的 DUAL 按钮可以选择立体声或单声道。 在看电视的过程中,可以使用遥控器上的 DUAL(双语)按钮,启用立体声/单声道,双语-1 / 双语-11 和单声道/NICAM 单声道/NICAM 立体声功能,这取决于具体的广播类型。

MTS: 您可以选择 MTS(多频道电视立体声)模式。 - 单声道,立体声, SAP(独立音频节目) 将'MTS'置于开,就可以选择"单声道"、"立体声"或"SAP"。

- 21. ♥ PRE-CH 该按钮用于回到紧邻的前一频道。
- **22.** SOURCE 当画中画功能开启时可调节 选择视频源。(PIP)
- 23. SIZE 当画中画功能开启时可调节 您可以切换画中画的画面大小。
- **24.** POSITION 当画中画功能开启时可调节 更改画中画窗口的位置。
- MAGIC-CH MagicChannel 只能用于观看某些频道。
   此功能只在韩国可用。

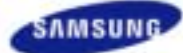

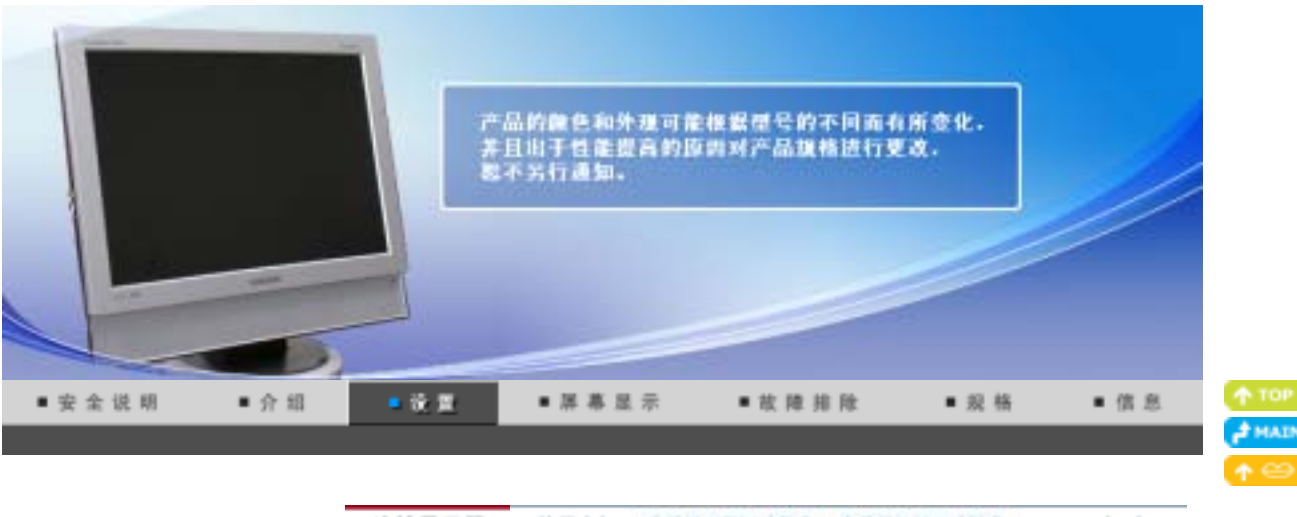

使用支架:安装星示器里动程序 (自动) 安装显示器笔动程序 (手动) Natural Color 连接显示器

#### 0 连接显示器

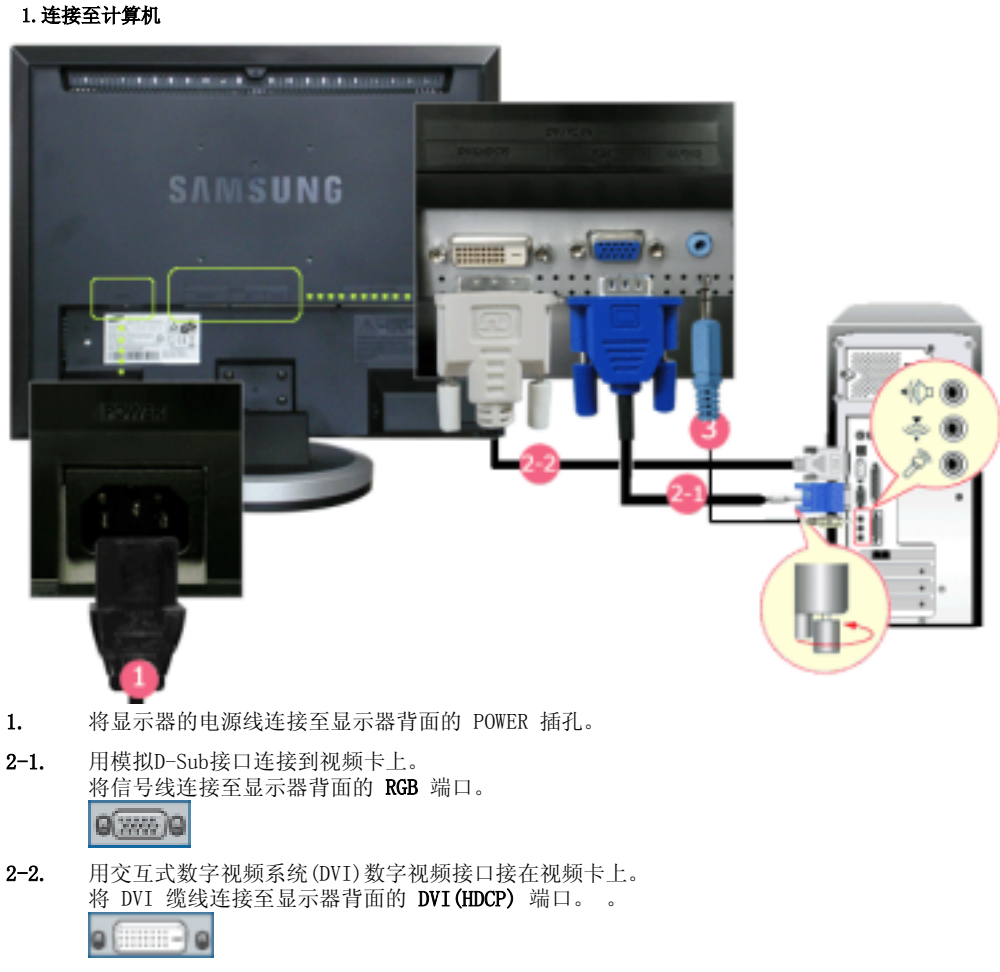

- 3. 将显示器后侧的 (DVI/PC IN) AUDIO 端口连接到计算机的声卡。
- 打开电脑和显示器。 4.
- 2. 连接到苹果电脑上

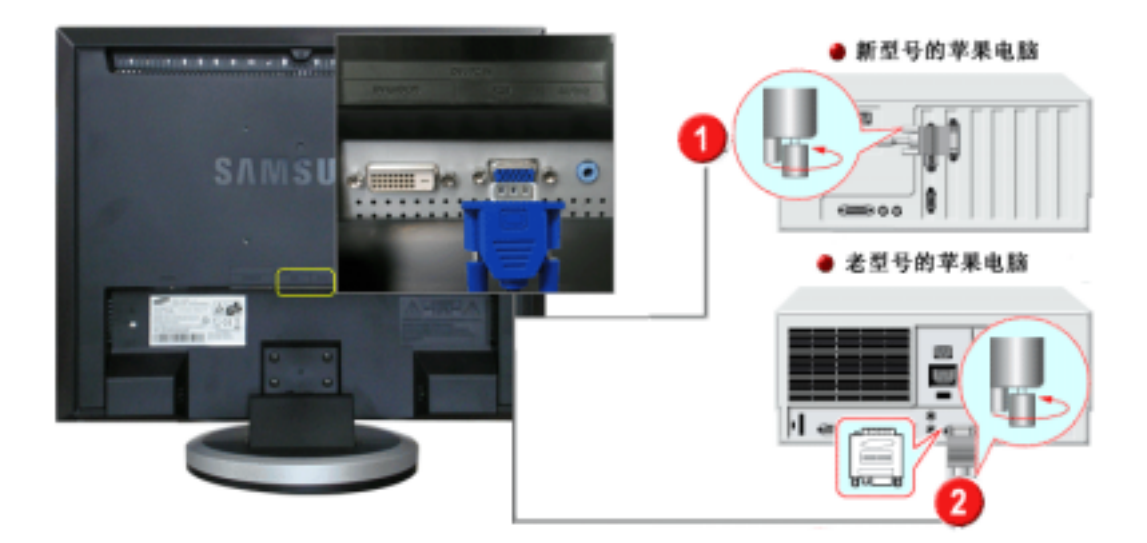

- 使用视频卡上的 D-Sub (模拟) 接口。 将信号线连接至显示器背面的 RGB 端口。
- 2. 对于较老的 Macintosh 计算机,您需要调整 Macintosh 适配器(可选)上的分辨率控制 DIP 开 关,具体操作请参考其后部显示的开关配置表。
- 3. 把您的显示器的音频电缆连接到电脑背后的音频端口上。
- 4. 打开显示器和 Macintosh 计算机的电源。

# 🍳 连接至其他设备

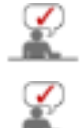

该显示器允许用户将其连接到下列输入设备: DVD 播放机,录像机 (VCR) 或摄像机,或者数字电视 (DTV) 或普通电视,且无需断开 PC。

显示器背面的配置可能因型号的不同而有所差异。

# 1-1. 连接AV设备

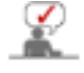

显示器有AV连接端子,连接象DVDs, VCRs 、录像带或摄像机这样的AV输入设备。 只要显示器一打 开,您就可以享受音像节目了。

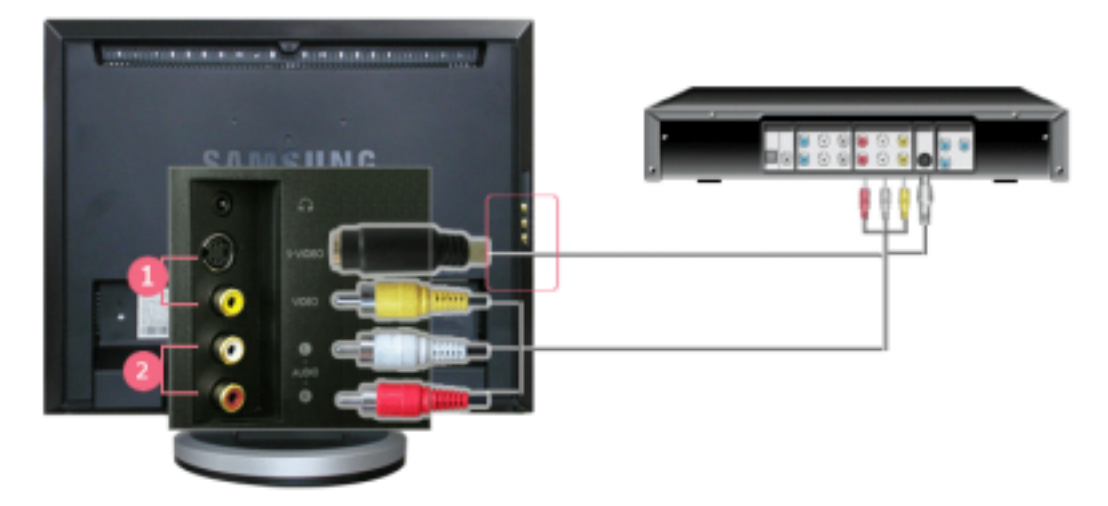

1. 通过S-VHS或者RCA电缆把音像(AV)输入设备(例如DVD、录像机、摄像机)都连接到显示器的S-Video (V1)或者Video (V2)端子上。

2. 将 DVD、VCR (DVD/DTV 机顶盒) 端口连接到显示器的 R-AUDIO-L 端口。

然后,把DVD、或录像带放进DVD机、录像机或摄像机里。

3. 通过 SOURCE 按钮选择 AV 或 S-Video。

>

#### 1-2. 连接 EXT (RGB) - 仅适用于支持 SCART 的 AV 设备。

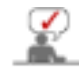

使用 SCART 插口将显示器的 EXT (RGB) 端口连接至 DVD 播放器。电源打开后,只需将 DVD 与显示器连接,即可观看 DVD。

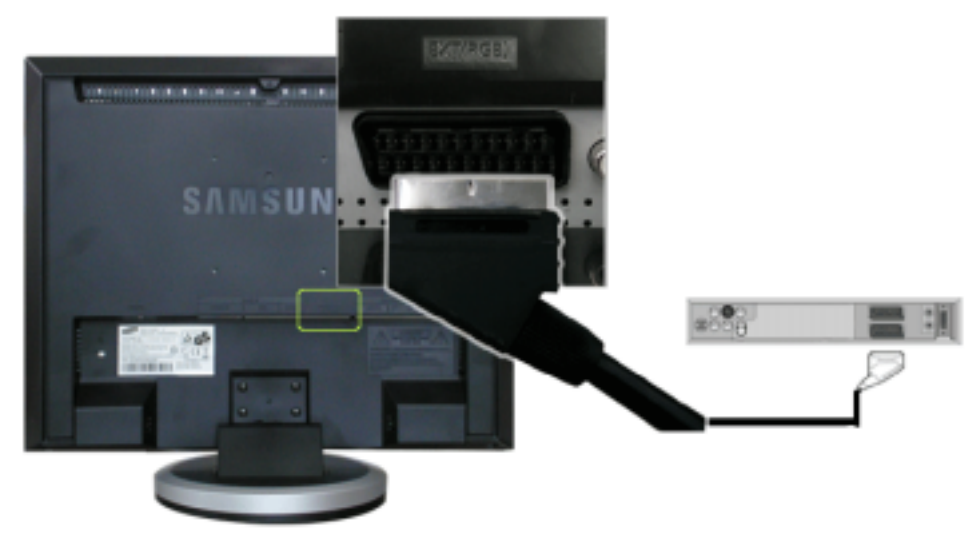

- 1. 使用 SCART 插口将显示器的 EXT (RGB) 端口连接至 DVD 播放器。。
- 2. 通过 SOURCE 按钮选择 Ext.。

### 2. 连接电视

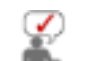

如果显示器已连接天线或 CATV (有线电视)电缆,则无需在计算机上安装任何其他电视接收硬件 或软件就可以在显示器上观看电视节目。

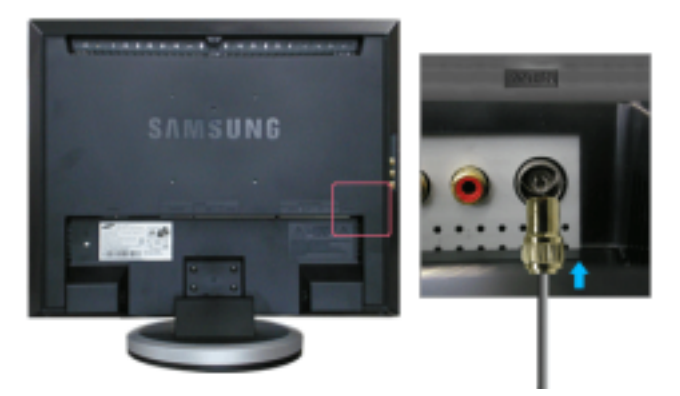

- 1. 将 CATV 或天线同轴电缆连接到显示器后部的天线端子。 您需要使用一条同轴天线电缆。
  - 使用内部天线端子时: 首先检查墙壁上的天线端子,然后连接天线电缆。
  - 使用室外天线端子时: 如果使用室外天线,请尽可能用专业人士进行安装。
     要将射频线缆连接到天线输入端子:
    - 让射频线缆的铜线部分保持直立。
- 2. 打开显示器电源。
- 3. 使用外部信号调整按钮中的 SOURCE 按钮选择电视。

#### 4. 选择想要的电视频道。

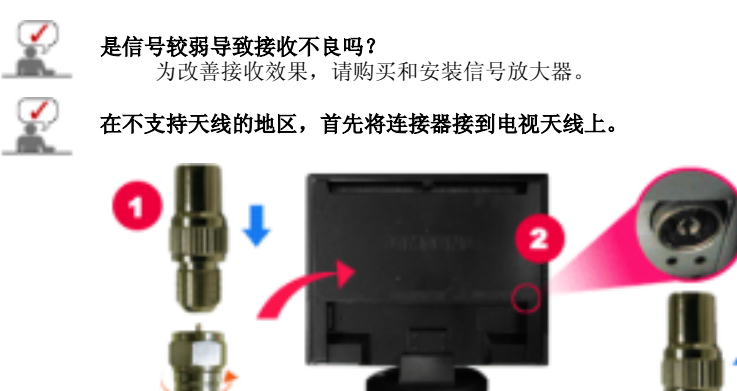

#### 3. 连接 DVD/DTV 机顶盒

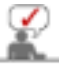

如果设备有 DVD/DTV 连接器,则连接到 DVD/DTV 机顶盒。 只要接通电源,将分量输入接到显示器上就可以观看分量输入上的节目。

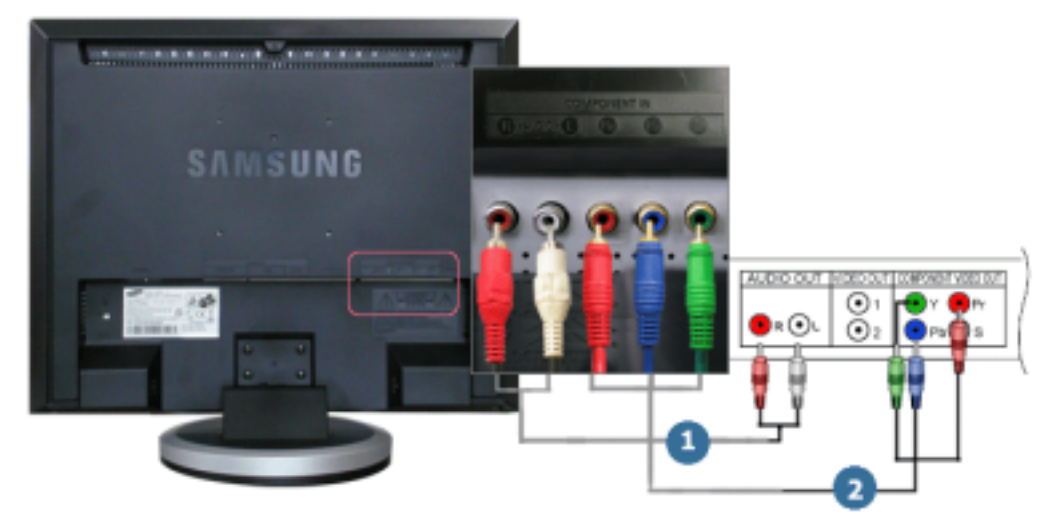

- 1. 将 DVD、VCR (DVD/DTV 机顶盒) 端口连接到显示器的 R-AUDIO-L 端口。
- 2. 使用组合视频缆线 (Pr, Pb,Y)将 DVD/DTV 机顶盒的视频输出端口连接至 Pr, Pb,Y输入端口。
- 3. 通过 SOURCE 按钮选择 Component。

# 4. 连接耳机

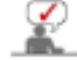

您可以将耳机连接到显示器。

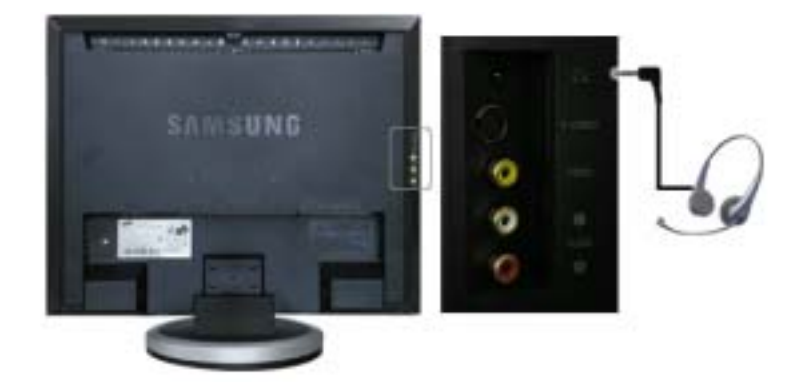

1. 将耳机连接到耳机连接端子。

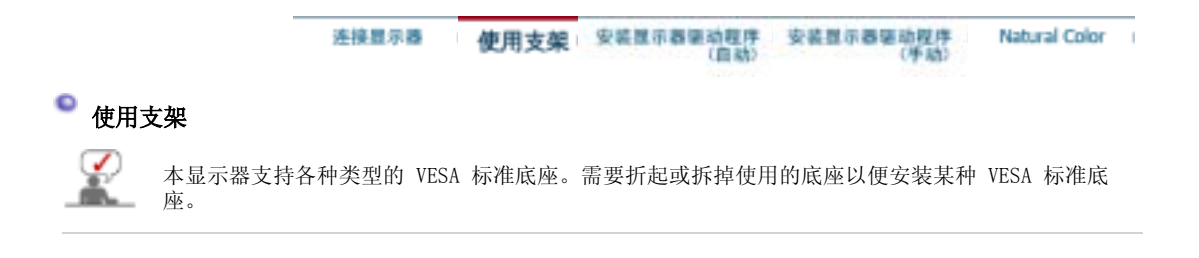

# 1. 折叠底座

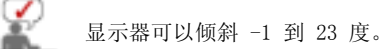

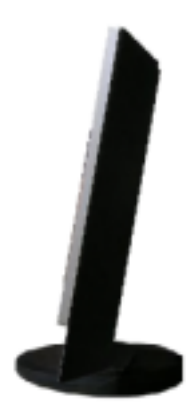

# 2. 拆卸底座

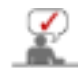

可以将底座和显示器分离。

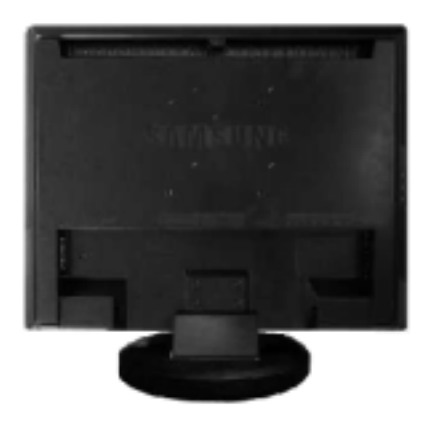

- A. 显示器和支架
- B. 装配接口焊接盘(单独销售)
- 1. 关闭显示器,拔出电源线插头。

- 天內並小論, 按出电源续抽关。
   使LCD显示器面朝下放在一软垫上,以保护屏幕。
   请向逆时针方向扭动支架上的固定螺钉旋柄,使它松动并将它从支架上分离。
   使装配接口焊接盘对准后罩装配焊接盘,并用同臂式基座一同被提供的四只螺丝进行固定。

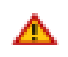

要将显示器安装在墙壁上,应当购买墙壁安装套件。该套件可以将显示器安装在距离墙壁表面 10 厘米的距离。请与最近的三星服务中心联系,以获得更多信息。 Samsung Electronics 不对因使用规定以外的底座而造成的任何损失承担任何责任。 请使用符合国际标准的挂壁支架。

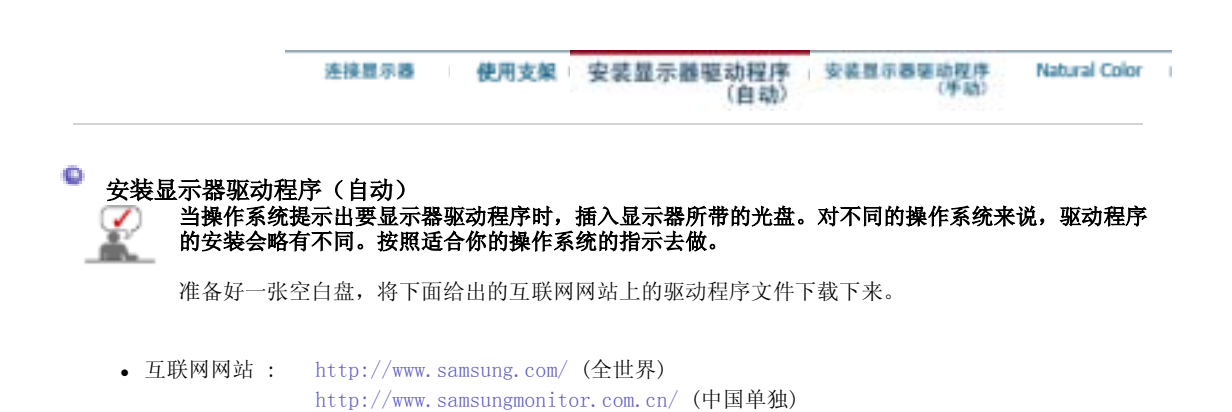

- 1. 将CD放入CD-ROM驱动器中。
- 2. 点击 "Windows"。
- 3. 在型号列表中选择你的显示器的型号,然后点击"OK" 按钮。

| 🛿 SAMSUNG member installer 🗧                                       |
|--------------------------------------------------------------------|
| Select he display adapter an which you want to initial the manitor |
| 1 FACEON 950 Plag and Play Monitor                                 |
| Select the monitor which you want to install                       |
| Samurg ++++                                                        |
|                                                                    |
|                                                                    |
|                                                                    |
|                                                                    |
|                                                                    |
|                                                                    |
| le a                                                               |
| OK. CAHOZL                                                         |

 如出现如下的"信息"窗,则选择"继续"按钮,然后"确认"。 (Microsoft<sup>®</sup> Windows<sup>®</sup> XP 操作系统)

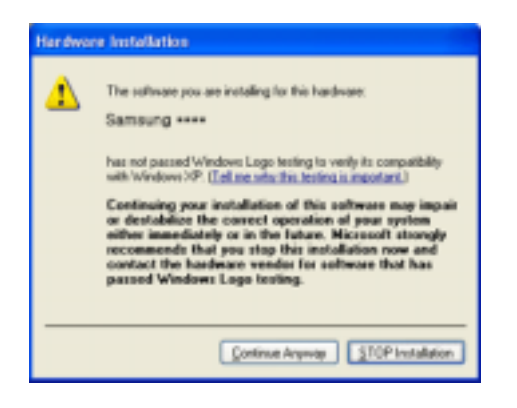

此显示器驱动器已得到MS商标认可,驱动器的安装不会给您的操作系统造成损伤。 您可在三星显示器网站 http://www.samsung.com/中查询获得认证的显示器。

5. 显示器驱动器的安装(Monitor Driver Installation)完成。

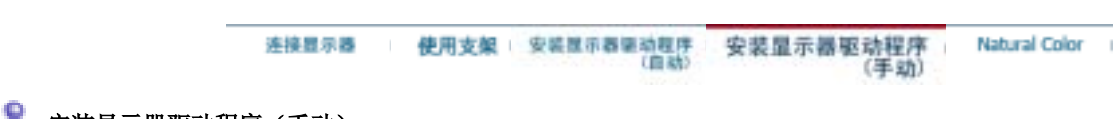

当操作系统提示出要显示器驱动程序时,插入显示器所带的光盘。对不同的操作系统来说,驱动程序 的安装会略有不同。按照适合你的操作系统的指示去做。

准备好一张空白盘,将下面给出的互联网网站上的驱动程序文件下载下来。

• 互联网网站 : http://www.samsung.com/ (全世界) http://www.samsungmonitor.com.cn/ (中国单独)

Microsoft<sup>®</sup> Windows<sup>®</sup> XP 操作系统

- 将CD放入CD-ROM驱动器中。
   "开始"—>选择"控制面板"后,按下"格式及主题" 按钮。 1 parts 0.0 /---By Docum Internet 20 The Record Do Caller Courses CONTRACTOR NO. 10 ----my man Barry Comput Notice and W ~ The property and the (c) Westweet He Series and to -10 20 mg 12 Windows Nevis Hal 107 mm. - -All Droppe atert
- 3. 按下"显示"按钮后,选择"设置"条,按下"高级"。

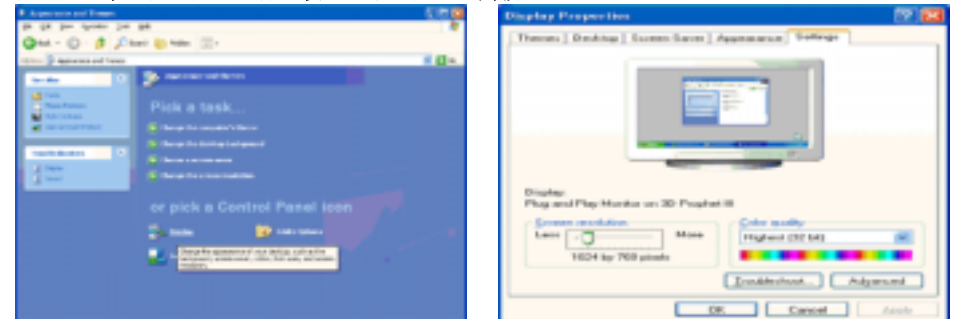

按下"显示器"条的"属性"按钮,选择"驱动器"条。 4.

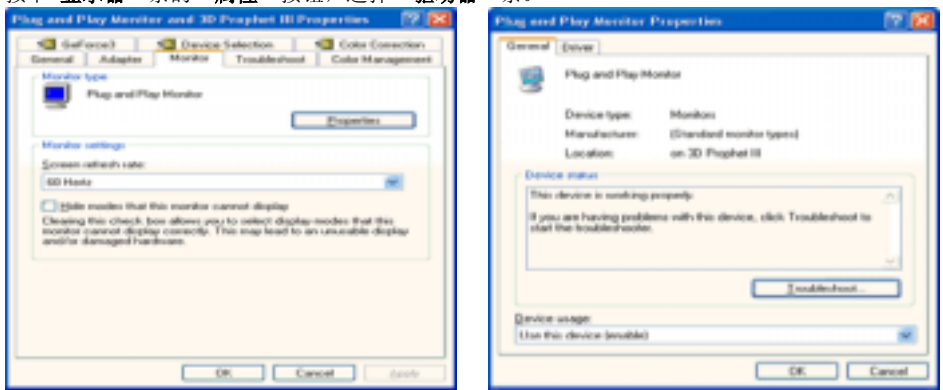

5. 点击"驱动器更新",选择"在目录中安装",然后点击"下一步"按钮。

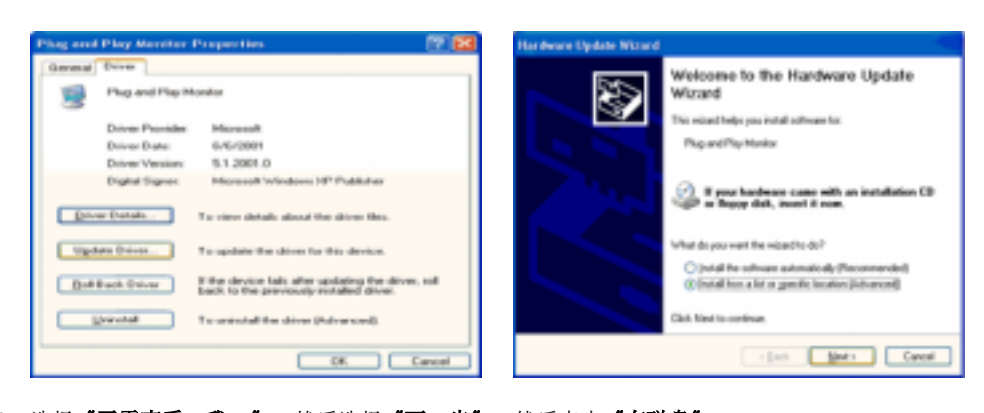

6. 选择 **"无需查看。我.."** , 然后选择 **"下一步"** , 然后点击 **"有磁盘"**。

| lar dware Update Witrard                                                                                                    | Hardware Update Wittand                                                                                                    |
|----------------------------------------------------------------------------------------------------|----------------------------------------------------------------------------------------------------|
| Please choose your search and installation options.                                                                                                    | Solect the device drives you want to install for this hardware.                                                                                                   |
| Space-In-In-the best down in these localism.<br>Use the steed bown below to list a separative delast search, which includes local<br>paths and services the best down local will be intelled.            | Select the non-alustnee and model of year bachneer device and then click Next II year<br>have a disk that contains the diveryou-wart to install, click Have Disk. |
| Search-removable gardia (Reppy, CD-ROM_)                                                                                                    | Show pergulate hardware                                                                                                    |
| Include this Ignation in the anarchi                                                                                                    | MuM                                                                                                    |
| AS w Broom                                                                                                    | SQ Plug and Play Honiza                                                                                                    |
| Court much I will shown the drive to install.<br>Downer No option to obtain the driver advant how with 'windows does not guarantee that<br>the driver pro-choose will be the best match to pro-tradeway. | The drive is diptily speed     Define when it reported                                                                                                    |
| r Best Best Center                                                                                                    | (jack jac) Canal                                                                                                    |

7. 选择"浏览器" 按钮, 然后选择A: (D: \Driver), 在模式目录中选择您的显示器型号, 然后点击"下 一步"

| Install From Disk   | 1                                                                                            | X            | Hardware Update Wased                                                                                     |
|---------------------|----------------------------------------------------------------------------------------------|--------------|----------------------------------------------------------------------------------------------------|
| Just the<br>note su | e manufacturer's installation-disk, and then<br>re that the connect drive is selected below. | OK<br>Carcel | Select the device drives you want to induit its this hardware.                                            |
| Croy ma             | rulacture's files from:                                                                      | Bowce        | This shows in not shipling signed     Take show similar sources         (get)         (get)         (get) |

8. 如出现如下的"信息"窗,则选择"继续"按钮,然后"确认"。

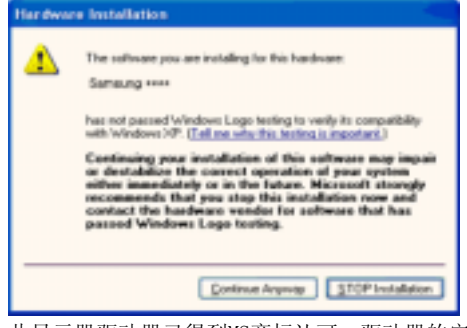

此显示器驱动器已得到MS商标认可,驱动器的安装不会给您的操作系统造成损伤。您可在三星显示 器网站

http://www.samsung.com/.中查询获得认证的显示器。

9. 点击 "关闭" 按钮后 "确认"。

0

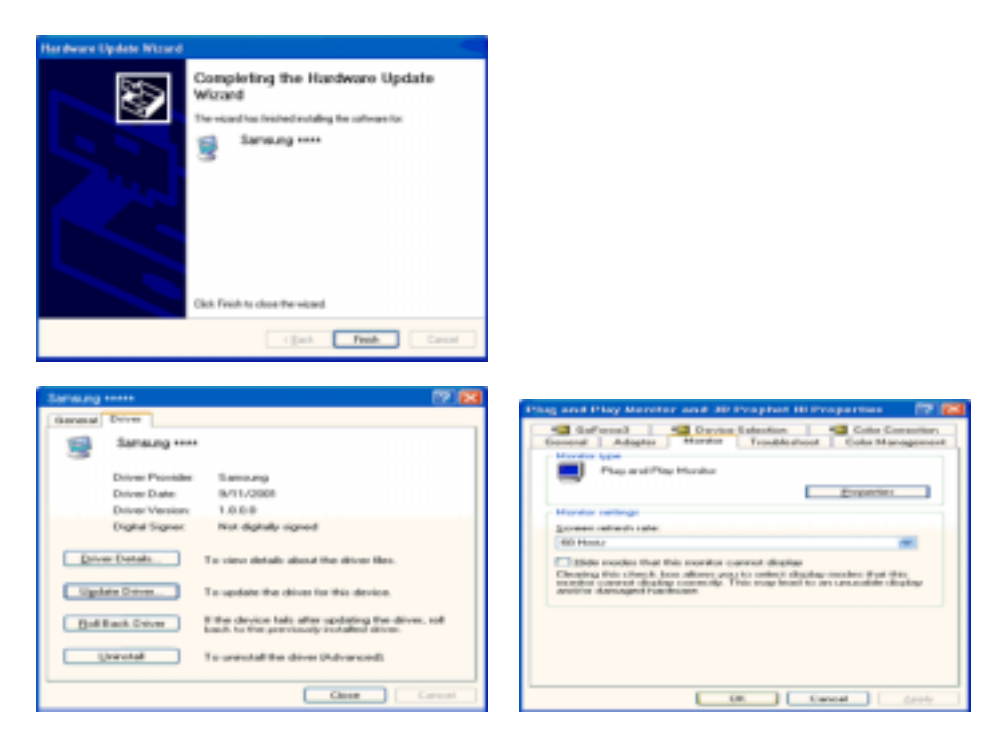

- 10. 显示器驱动器的安装(Monitor Driver Installation)完成。
- Microsoft<sup>®</sup> Windows<sup>®</sup> 2000 操作系统

#### 如果显示器上出现"未找到数字签名"的提示,则请按照下面的程序进行操作。 0

- 1. 放入磁盘后,点击"确认"。
- 2. 选择文件窗中的"浏览器"
- 3. 选择A: (D: \Driver)后,点击"打开"按钮后,"确认"。

#### 0 安装方法

- 点击"开始"、"设置"、"控制面板"。
   双击"显示"按钮。
   选择"设置"条后,点击"高级"。
   选择"显示器"。

- 选择 显示器。
   情况1:如 "属性"按钮不能执行,则表明显示器已正常。可中断安装。
   情况2:如 "属性"按钮可运行,则点击"属性"按钮后,继续执行下面程序。
   在点击 "驱动器"后,请点击 "驱动器升级"。然后点击"下一步"。
   在选择"为选择特定的驱动器,查看此装置驱动器目录"后,点击"有磁盘"。

- 10. 点击"完成"按钮后,点击"关闭"按钮。
  - 如出现"未找到数字签名"的提示,则点击"是"按钮,然后点击"完成"按钮后,"关闭"

Microsoft<sup>®</sup> Windows<sup>®</sup> Millennium 操作系统

 依次点击"开始","设置"、"控制面板"。
 双击"显示"按钮。
 选择"设置"条后,点击"高级属性"按钮。
 选择"显示器"条。
 在"显示器种类"中,点击"变更"按钮。
 选择"指定驱动器位置"按钮。
 选择"指定驱动器位置"按钮。
 选择"指定驱动器位置"按钮。
 选择"有磁盘"按钮。
 选择"有磁盘"按钮。
 在选择()(D:\driver)后,点击"确认"按钮。
 选择"含看所有装置"后,选择与您的计算机相连接的显示器并"确认"。
 选择"关闭"按钮后,继续点击"确认"按钮,直到"含看属性"对话框消失为止。 (可能会出现警告或其他提示。此时选择与显示器相应项。) (可能会出现警告或其他提示。此时选择与显示器相应项。)

Microsoft<sup>®</sup> Windows<sup>®</sup> NT 操作系统

1. 依次点击"开始"、"设置"、"控制面板"后,双击"显示"按钮。

2. 依次点击"开始"、"设置"、"控制面板"后,双击"显示"按钮。

- 3. 在选择所希望的模式(清晰度、色彩数及垂直周波数)后点击确认。
- 4. 点击"预览"后,如画面正常则可点击"适用"按钮。如画面不理想,则可选择"其他模式"(清晰度、色 彩、周波等较小模式)。

参考:如"所有显示模式"中无相应的模式,则参考使用说明书中的"基本显示模式",选择清晰度和垂直周波 数。

# Linux Operating 操作系统

要执行X-Window,应先建立一个属于设置文件的X86Config文件。

1. 在执行X86Config文件后,在第一个和第二个画面中点击"确认"。 2. 第三个画面是鼠标设置画面。

- 3. 选择与您计算机相应的鼠标。
- 4. 然后是键盘选择画面。
- 5. 设置与您的计算机相应的键盘。
- 6. 然后是显示器设置画面。
- 首先,请选择与您的显示器相对应的水平周波数。(可直接输入周波数。)
   设置与您的显示器相应的垂直周波数。(可直接输入周波数。)
- 9. 请输入您的显示器的型号。此信息并不影响 X-Window的实际执行。
- 10. 显示器设置完成。 在安装完其他所需硬件后,执行 X-Window。

|               | 连接显示器 | I | 使用支架 | 安装显示器运动程序(自动) | 安装显示器笔动程序<br>(手助) | Natural Color |
|---------------|-------|---|------|---------------|-------------------|---------------|
| Natural Color |       |   |      |               |                   |               |

Natural Color 软件程序

O

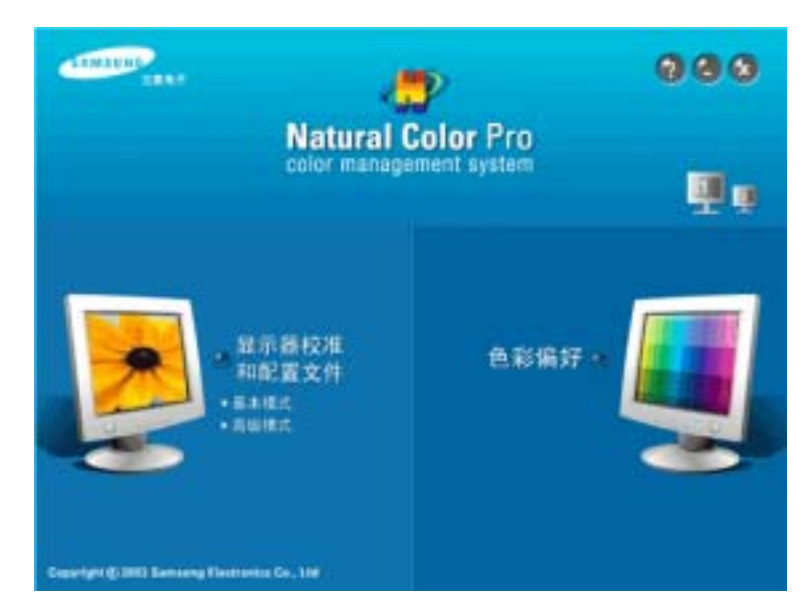

当前使用计算机的问题之一是,用打印机打印出来的图像,或者用扫描仪或数码相机扫描出来的其他图像 的彩色与显示器上看到的不太一样。

Natural Color软件程序正是这个问题的解决办法。它是由三星电子公司与韩国电子和通信研究所 (ETRI) 合作开发的一种彩色管理系统。这个系统只能用在三星显示器上,它使得显示器上的图像彩色与打印或扫 描出来的图像彩色一个样。

欲知更多的信息,请参考软件程序中的帮助(F1)。

#### 如何安装Natural Color软件

将包含在三星显示器里的光盘插入光盘驱动器。然后就会执行程序安装的起始屏幕。点击起始屏幕上的 Natural Color来安装Natural Color软件。 要用手动安装程序,将包含在三星显示器里的光盘插入光盘 驱动器,点击 Windows 的 [开始] 按钮,然后选择 [执行]。 进入 D:\color\NCProSetup.exe, 然后按〈输入〉键。 (如果光盘插入的驱动器不是D:\, 那就进入可用的驱动器。)

#### 如何删除Natural Color软件程序

在[开始]菜单上选择[调整]/[控制板],然后双击[添加/删除程序]。从列表上选择Natural Color, 然后点击 [添加/删除] 按钮。

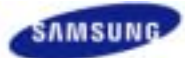

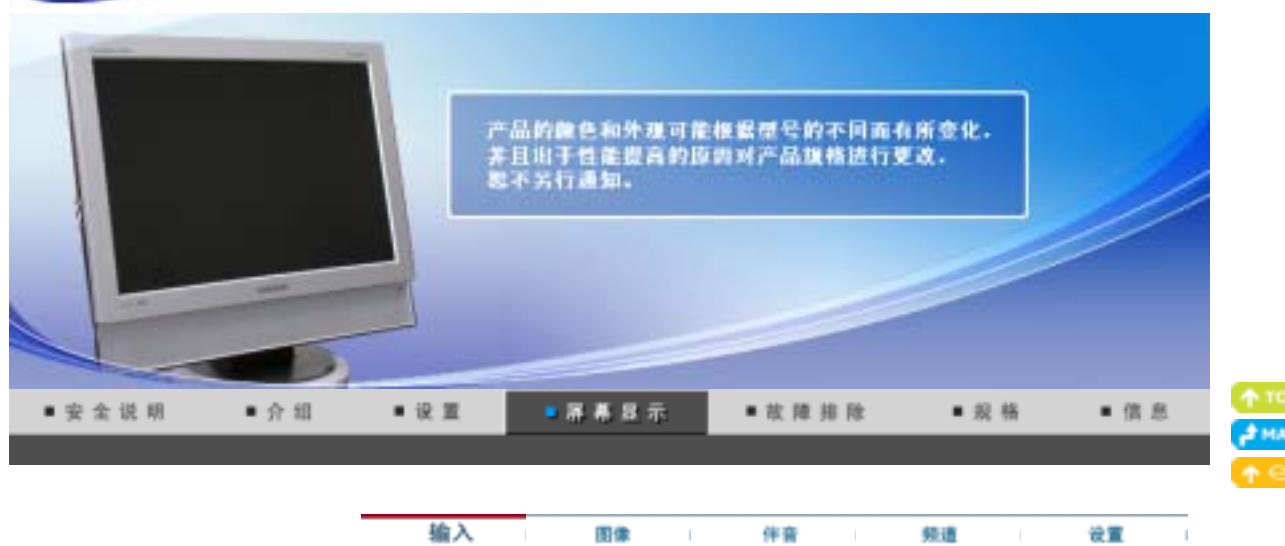

输入

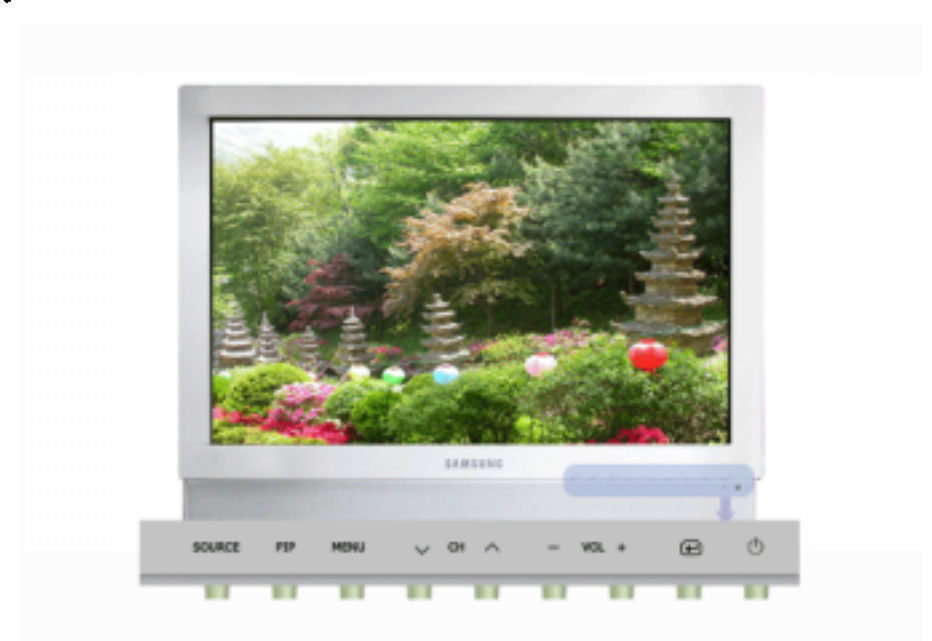

可用模式 📔 : PC / DVI Ⅰ : 电视 📑: 外接装置 📕 : AV 💈: S-Video 💽 : 分量输入

| OSD | 描述                                                                                                    | 播放/停止  |
|-----|----------------------------------------------------------------------------------------------------|--------|
| 节目源 | <ul> <li>用于选择连接到显示器的 PC,电视或其他外部输入源。</li> <li>用于根据个人喜好选择屏幕。</li> <li>遥控器上的直接按钮是 'SOURCE' 按钮。</li> <li>■ PC</li> <li>■ DVI:支持 HDCP</li> <li>■ 电视</li> <li>■ 外接装置</li> <li>显示器的 EXT(RGB) 端口用于 电视 或 VIDEO 信号输入和输出。</li> <li>■ AV</li> <li>■ S-Video</li> <li>■ 分量输入</li> </ul> | PTEASC |
| 画中画 | 当外部 A/V 设备(诸如 VCR 或 DVD)与显示器连接时,可以使用画中画功<br>能从此类设备观看视频节目,其显示方式为计算机视频信号上叠加的一个小窗<br>口。<br>- <b>仅限于 PC / DVI 模式。</b>                                                                                                    |        |

|      | <ul> <li>画中画</li> <li>开/关</li> <li>将画中画屏幕打开或关闭。</li> <li>遥控器上的直接按钮是 'PIP' 按钮。</li> <li>节目源</li> <li>主节目源: PC / DVI</li> <li>画中画节目源(副): 电视 / 外接装置/ AV / S-Video</li> <li>为画中画选择输入源。</li> <li>遥控器上的直接按钮是 'SOURCE' 按钮。</li> <li>尺寸         <ul> <li>更改画中画窗口的尺寸。</li> <li>贝 ( ) ( ) ( ) ( )</li> </ul> </li> <li>要这些器上的直接按钮是 'SIZE' 按钮。</li> <li>画面位置         <ul> <li>更改画中画窗口的位置。</li> <li>更改画中画窗口的位置。</li> <li>重控器上的直接按钮是 'POSITION' 按钮。</li> </ul> </li> </ul> | 画中画です目源で、一日で、日本での一日で、日本での日本での一日で、日本での日本での日本での日本での日本での日本での日本での日本での日本での日本での |
|------|----------------------------------------------------------------------------------------------------|----------------------------------------------------------------------------------------------------|
| 名称编辑 | 为连接到输入插口的输入设备命名,便于进行输入源选择。<br>■ PC<br>■ DVI<br>■ <b>外接装置</b><br>■ AV<br>■ S-Video<br>■ <b>分量输入</b>                                                                                                    | PTEASC                                                                                                    |

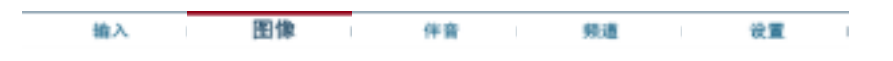

# 图像

# PC / DVI

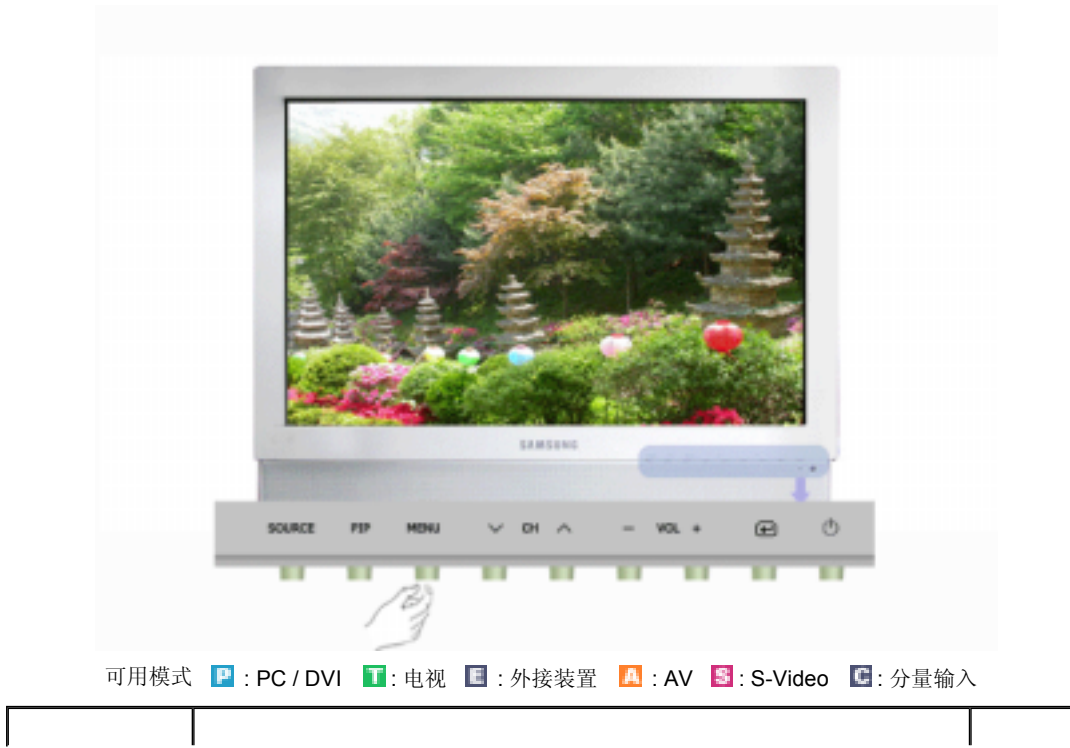

| OSD             | 描述                                                                                                    | 播放/停止                       |
|-----------------|----------------------------------------------------------------------------------------------------|-----------------------------|
| MagicBright™    | <ul> <li>MagicBright<sup>™</sup> 是一种可以根据正在收看的画面内容提供最佳观看环境的新功能。目前有 4 种不同的模式: Text、Internet、Entertain 和 Custom。每一种模式都有预设的亮度值。您只需按 'M/B' 按钮,即可从 4 种设置中任意选择一种。</li> <li>遥挖器上的直接按钮是 'M/B' 按钮。</li> <li>缓乐空间 <ul> <li>常规亮度</li> <li>用于观看 DVD 或 VCD 等电影。</li> </ul> </li> <li>廖游互联网 <ul> <li>中亮度</li> <li>用于带有文本和图形混合画面。</li> </ul> </li> <li>文本显示 <ul> <li>常规亮度</li> <li>用于文档或者包含很多文本的作品。</li> </ul> </li> <li>个人设定 <ul> <li>尽管这些预配置值经过我们工程师精心挑选,但可能还是无法完全适合您的视觉(取决于您的个人偏好)。</li> <li>如果是这样,请使用 OSD (屏幕显示)菜单,对亮度和对比度进行调整。</li> </ul> </li> </ul> |                             |
| 个人设定            | 您可以使用屏幕菜单,依照个人偏好对对比度和亮度进行更改。<br>■ <b>对比度</b><br>:调整亮度。<br>■ <b>亮度</b><br>:调整对比度。                                                                                                    | P                           |
| <b>【</b> 】 I如果使 | 用 个人设定 功能调整画面,则 MagicBright 会转入 个人设定 模式。                                                                                                    |                             |
| 色温              | 可以对色温进行更改,即选择下列四种模式之一。用户还可以对单个彩色<br>DTV 进行调整。<br>- 仅限于 PC/DVI 模式。<br>■ PC:冷/正常/暖/个人设定<br>■ DVI:冷/正常/暖                                                                                                    | ©©<br>P                     |
| 色彩控制            | 用工厂的缺省值取代彩色参数。<br>- <b>仅限于 PC 模式。</b><br>■ <b>红</b><br>■ <b>弦</b>                                                                                                    | P                           |
| <b>公</b> 如果使月   | 目 色彩控制 功能调整画面,则 色温 会转入 个人设定模式。                                                                                                    |                             |
| 图象凋整            | <ul> <li>"图像调整"用于进行微调,通过去除使图像看起来不稳定、发生抖动或晃闪的噪声,获得最佳的图像品质。如果使用"微调"不能获得满意的结果,则先使用"粗调",然后再次使用"微调"。</li> <li>• 仅限于 PC 模式。</li> <li>和调</li> <li>: 消除图像噪点,例如垂直条纹。 粗调调节可能会移动屏幕图像区域。 可使用水平控制菜单将其重新定位到中央位置。</li> <li>微调</li> <li>: 去除水平条纹等噪声。如果微调之后噪声依旧存在,则在调整频率(时钟速度)后重复进行微调。</li> <li>清晰度</li> <li>- 当将节目源设置为 DVI 时,仅可使用此项功能。</li> <li>: 用于调整画中画窗口的最亮区域与最暗区域之间的差别。</li> <li>画面位置</li> <li>: 水平和垂直调节屏幕位置。</li> </ul>                                                                                                    | 粗调 / 徽调<br>清晰度<br>画面位置<br>₽ |
| 自动调整            | 微调、粗调和位置的值是自动调节的。<br>遥控器上的直接按钮是 'AUTO' 按钮。<br>如果在控制面板中更改分辨率,则会执行 AUTO(自动)功能。<br>- 仅限于 PC 模式。                                                                                                    |                             |
| 尺寸              | 可以切换尺寸。<br>■ <b>宽屏幕</b><br>■ <b>4:3</b>                                                                                                    |                             |
| 面中画 画面          | 可以调整画中画屏幕设置。                                                                                                    |                             |

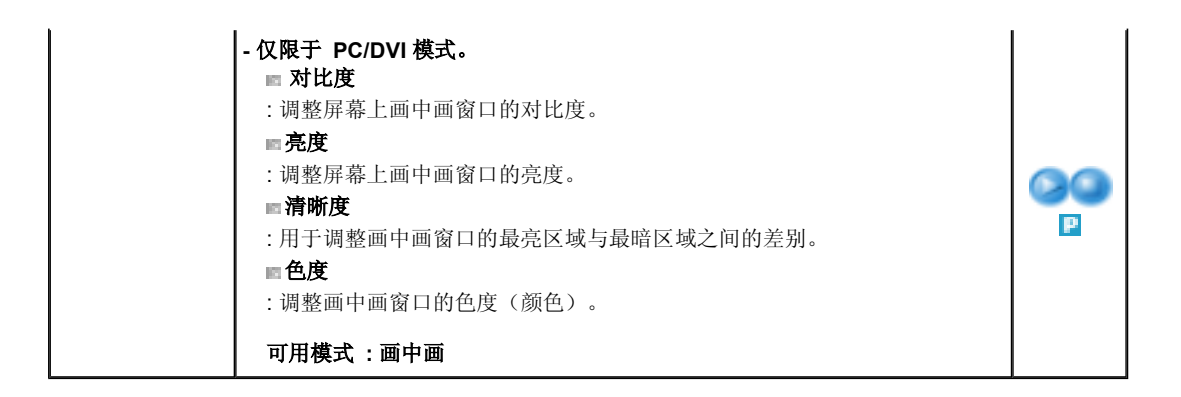

🤍 电视 / 外接装置 / AV / S-Video / 量输入

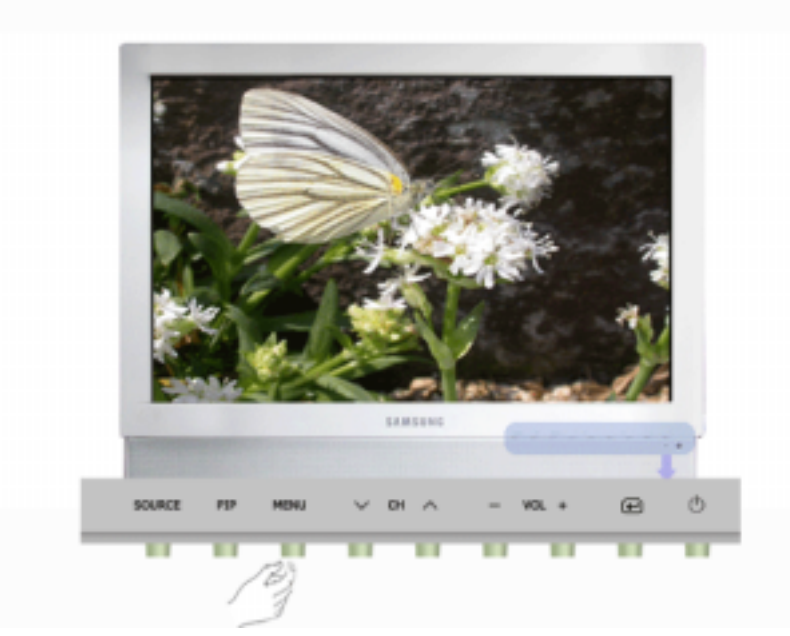

可用模式 📔: PC / DVI 🚺: 电视 🔳: 外接装置 🔼: AV 氢: S-Video 탈: 分量输入

| OSD  | 描述                                                                                                    | 播放/停止       |
|------|----------------------------------------------------------------------------------------------------|-------------|
| 模式   | 显示器有四种出厂时预设的自动画面设置 ("动态", "标准", "娱乐空间", 和 "个<br>人设定")<br>您可以激活 自动调出您的个人画面设置。<br>遥控器上的直接按钮是 'P.MODE' 按钮。<br>■ 动态<br>■ 标准<br>■ 剧场<br>■ 个人设定                                                                            | CO<br>TEASC |
| 个人设定 | <ul> <li>您可以使用屏幕菜单,依照个人偏好对对比度和亮度进行更改。</li> <li>对比度</li> <li>:调整屏幕上画中画窗口的对比度。</li> <li>亮度</li> <li>:调整屏幕上画中画窗口的亮度。</li> <li>清晰度</li> <li>:用于调整画中画窗口的最亮区域与最暗区域之间的差别。</li> <li>● 色度</li> <li>:整画中画窗口的色度(颜色)。</li> </ul> | TEASC       |
| 色温   | 可以对色温进行更改,即选择下列四种模式之一<br>■ 冷2 / 冷1 / 正常 / 暖1 / 暖2                                                                                                    | TEASC       |
| 尺寸   | 可以切换尺寸。<br>遥控器上的直接按钮是 'P.SIZE' 按钮。<br>■ 自动宽屏 / 宽屏幕/ 放大 / 4:3<br>放大 在 1080i(或高于 720p)的 DTV 上不可用。                                                                                                    | TEASC       |

| 输入 | 图像 | 伴音 | 频道 | 従業 |  |
|----|----|----|----|----|--|
|    |    |    |    |    |  |

# 伴音

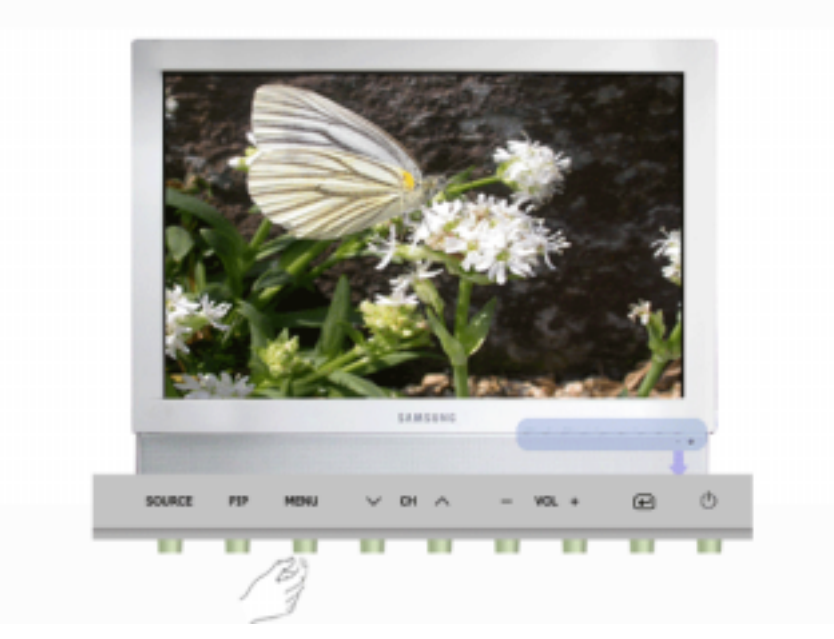

可用模式 PC / DVI ■: 电视 ■:外接装置 🔼 : AV 氢 : S-Video IE: 分量输入

| OSD        | 描述                                                                                                    | 播放/停止  |
|------------|----------------------------------------------------------------------------------------------------|--------|
| 模式         | 显示器内置有高保真立体声放大器。         遥控器上的直接按钮是'S.MODE'按钮。         ●标准         : "Standard"用于获得标准的工厂设置。         ●音乐         : "Music"用于观看音乐视频或音乐会。         ■周场         : "Movie"用于观看电影。         ■语言         : "Speech"用于观看以对话为主的演出(如新闻节目)。         ●个人设定         : "Custom"用于调出您的个人设置。 |        |
| 个人设定       | <ul> <li>您可以调整伴音设置,使之适合您的个人喜好。</li> <li>低音 <ul> <li>:强调低频音频。</li> <li>高音 <ul> <li>:强调高频音频。</li> </ul> </li> <li>平衡 <ul> <li>:使您可以调整左右扬声器之间的声音平衡。</li> </ul> </li> <li>平衡介许您调节左右扬声器的音量平衡。而且,即使音量值设置为 0,您<br/>都可以听到声音。</li> </ul></li></ul>                                  | PTEASC |
| 伴音自动<br>控制 | 降低不同广播公司之间的音量差别。<br>■ <b>开 / 关</b>                                                                                                    | PTEASC |
| 虚拟立体<br>声  | 虚拟立体声伴音开 / 关("虚拟立体声"模拟杜比环绕声系统的效果,重建影 院或音乐厅级别的高品质音响)。<br>■ <b>开 / 关</b>                                                                                                    | PTEASC |
| BBE        |                                                                                                    |        |

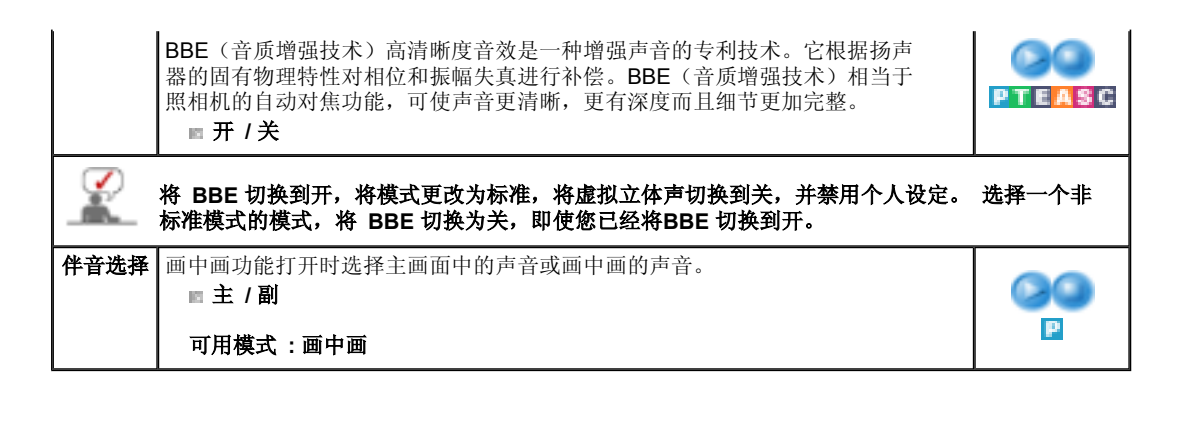

|       |         |       | _ |                                       | _ |       |  |
|-------|---------|-------|---|---------------------------------------|---|-------|--|
| 4th 3 | (R) (B) | 44.00 |   | · · · · · · · · · · · · · · · · · · · |   | 60 T  |  |
| 100   | 00.04   | 14.16 |   | 200.488                               |   | 0, 80 |  |
|       |         |       |   |                                       |   |       |  |
|       |         |       |   |                                       |   |       |  |

# 频道

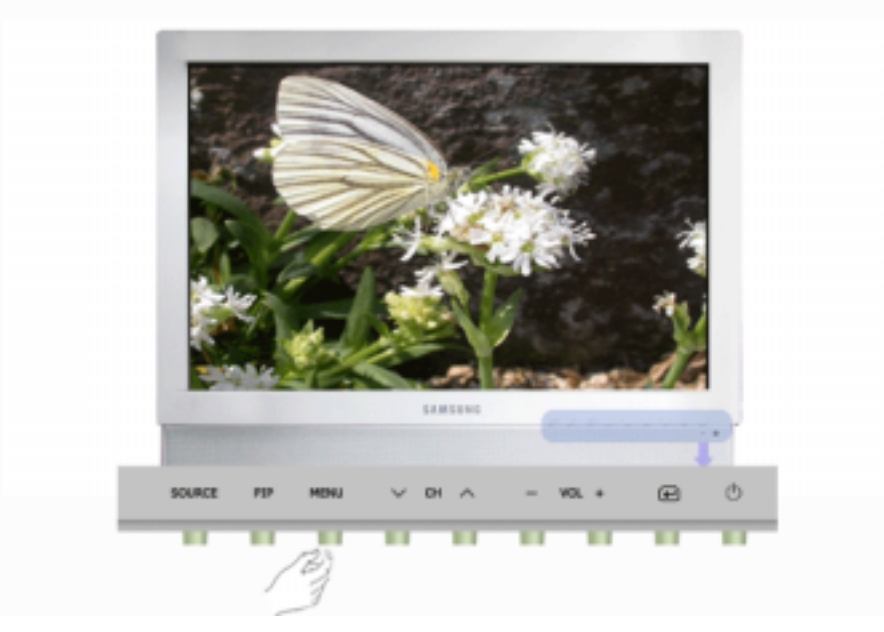

可用模式 🞴 : PC / DVI 🚺 : 电视 🔳 : 外接装置 🔼 : AV 氢 : S-Video 堡 : 分量输入

| OSD   | 描述                                                                                                    | 播放/停止 |
|-------|----------------------------------------------------------------------------------------------------|-------|
| 自动选台  | 您可以扫寻电视在您所在地区可用的频段,并自动存储所找到的频道。有下列国家和地区可供选择<br>:法国,比利时,德国,西班牙,意大利,荷兰,瑞士,瑞典,英国,独联体/东欧,其他.                                                                                                    |       |
| 手动选台  | <ul> <li>■ 节目:在屏幕上输入合适的台号。</li> <li>■ 彩色制式:反复进行调整,直到颜色达到最佳品质。<br/>(自动 &lt;-&gt; PAL &lt;-&gt; SECAM &lt;-&gt; NT4.43)</li> <li>■ 件音制式:反复进行调整,直到音响达到最佳品质。</li> <li>BG,DK,I,L</li> <li>■ 频道:通过在当前频率进行上下调整,就可以选择无线频道</li> <li>■ 搜索:调谐器会扫描频率范围,直到电视屏幕接收到第一个频道或者您选定的频道。</li> <li>■ 存储</li> </ul> |       |
| 添加/删除 | 选择添加可注册该频道,选择删除则可注销该已注册的频道。                                                                                                    |       |
| 变更台号  | 这个可以用来交换两个频道的台号,以便                                                                                                    |       |

| 名称 | 在手动或自动存储频道时,如果频道名称信息被广播,则名称被直接指定给频<br>道。但是,根据需要,您可以更改这些名称,也可以指定新的名称。 |  |
|----|----------------------------------------------------------------------|--|
| 徹调 | 由于信号微弱或天线配置错误,一些频道可能无法正确调谐。                                          |  |

输入 图像 伴音 频道 设置

# 设置

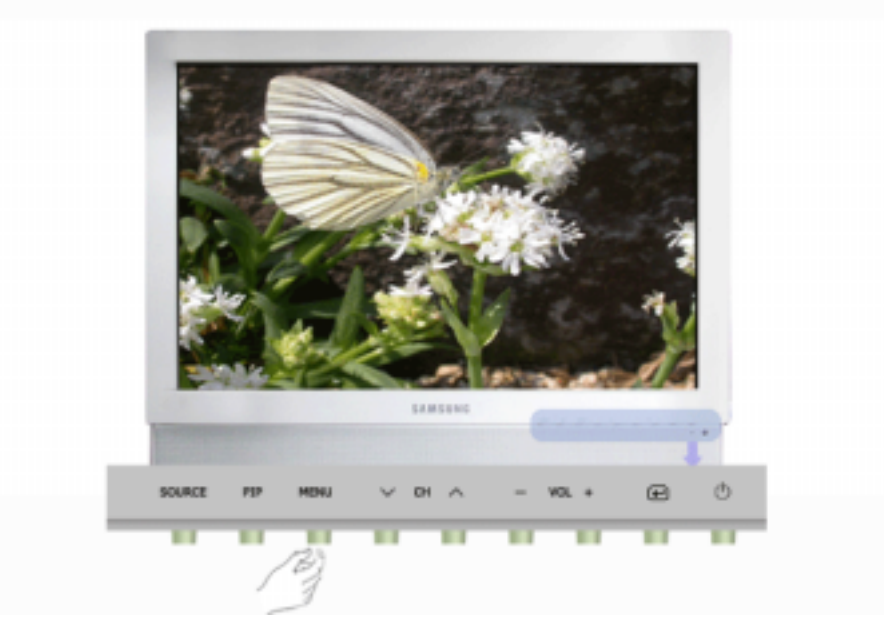

可用模式 PC / DVI ■: 电视 ■:外接装置 🔼 : AV 图: S-Video ■: 分量输入

| OSD   | 描述                                                                                                    | 播放/停止  |
|-------|----------------------------------------------------------------------------------------------------|--------|
| 地区配置  | 在产品出厂后第一次打开电源时,会出现用于选择位置的菜单。<br>选择使用本显示器时所在的国家或地区。<br>这是因为广播类型会随着国家和地区的不同而变化。<br>通过选择菜单-设置-地区确认,也可以在 OSD 中选择广播类型 |        |
| 语言    | 您可以选择以下2种语言中的一种。<br>English,中国语<br>Note:您所选择的语言只会影响OSD的语言,对于计算机正运行的任何其<br>它软件都没有影响。                              | PTEASC |
| 睡眠定时器 | 用于将显示器设为在预定分钟过后自动打开或关闭。<br>■ 关, 30, 60, 90, 120, 150, 180                                                        | PTEASC |
| 透明    | 更改 OSD 背景的不透明度。<br>■ <b>高</b><br>■ 中<br>■ 低<br>■ <b>不透明</b>                                                      | PTEASC |
| 蓝背景   | 如果接收不到信号,或者信号很弱,屏幕会自动以蓝背景取代嘈杂的画面背                                                                                |        |

|    | 景。如果您想继续观看这种画面品质很差的节目,必须将"蓝背景"模式设为"关"。<br>■ <b>开 / 关</b> | TEASC        |
|----|----------------------------------------------------------|--------------|
| 复位 | 画面参数被替换为工厂默认值。<br>- 仅限于 PC 模式。<br>■ 图像复位<br>■ 颜色复位       | 留像复位<br>颜色复位 |

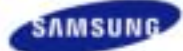

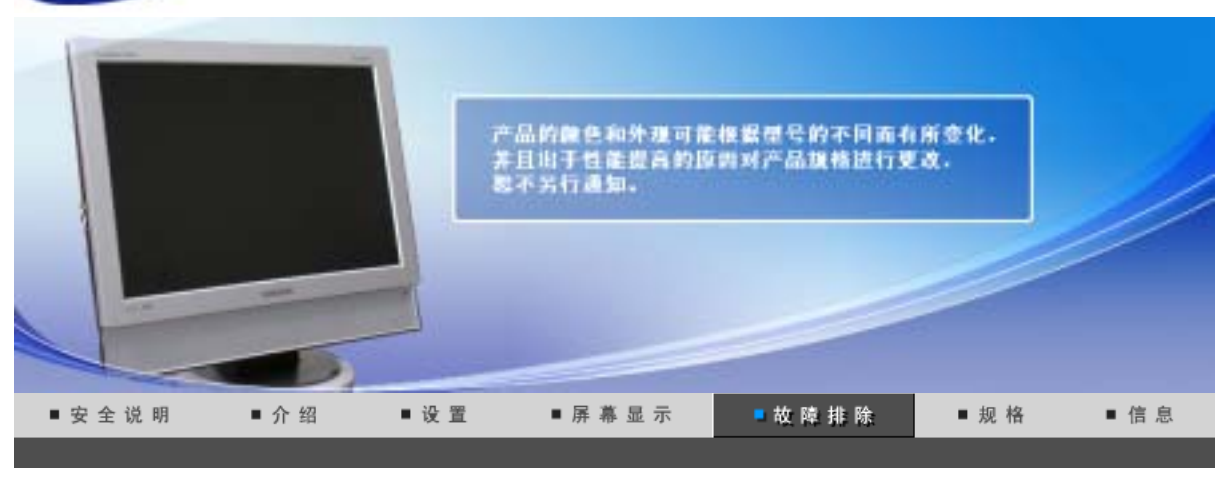

自我测试功能特点检查 检查表

问题与回答

#### 0 自我测试功能特点检查

在寻求维修之前,请先自行检查下列项目。 对于无法自己解决的问题,请与维修中心联系。 自我测试功能特点检查 | Not Optimum Mode(非最佳模式)

显示适配器驱动程序 | 维护和清洁 | 症状和建议操作

#### 1. 自我测试功能特点检查

您的显示器拥有自测系统来帮助您检查显示器是否运行正常。

- 1. 关掉你的计算机和显示器。
- 2. 从计算机背面拔下视频电缆。
- 3. 打开显示器。

当显示器处于正常的工作状态而没有感知任何视频信号时,下面的图形("Check Signal Cable"/"检测 信号线")显示在黑色背景上。在自测模式中,LED电源指示灯保持为绿色,而图形在屏幕上四处移 动。

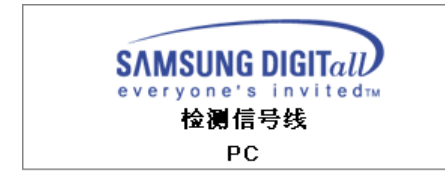

4. 关掉你的显示器,重新接好视频电缆;然后打开你的计算机以及显示器。

如果经过前面的步骤后,你的显示器的屏幕依然是空白,那就检查你的视频控制器和计算机系统;你的显 示器的功能是正常的.

#### 2. Not Optimum Mode(非最佳模式)

如果垂直分辨率非最佳模式,您依旧可以看到显示,但是下面的警告消息会出现并在一分钟后消失。 用户必须在一分钟之内对频率进行调整

非最佳模式

推荐模式

1440 x 900 60Hz

请参考"规格">"预设定时模式",了解显示器所支持的各种分辨率或频率。

#### 3. 显示适配器驱动程序

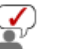

显示适配器是指计算机视频卡驱动程序。如果适配器设置不当,则无法调整分辨率、频率和颜色, 且无法安装显示器驱动程序。

1. 检查适配器驱动程序

点击开始 -> 设置 -> 控制面板 -> 显示 -> 设置 -> 高级 -> 适配器。 如果屏幕显示 "Default"(默认)或错误的产品型号,则表示安装的适配器驱动程序不正确。根据计 算机或显卡制造商提供的信息,重新安装适配器驱动程序。

2. 安装适配器驱动程序

下面所列说明适用于一般情况。对于具体事宜,请与有关的计算机和视频卡制造商联系。

- 1) 点击开始 -> 设置 -> 控制面板 -> 显示 -> 设置 -> 高级 -> 适配器 -> 更新驱动程序 -> 下一步
   -> 列出已知设备驱动程序的列表,从中选择特定驱动程序 -> 下一步 -> 从磁盘安装(插入视频 卡驱动程序软盘) -> 确定 -> 下一步 -> 下一步 -> 完成。
- 2) 如果适配器驱动程序设置文件在您的计算机上: 运行适配器驱动程序设置文件中的 Setup.exe 或 Install.exe。

#### 4. 维护和清洁

1. 维护显示器外壳断开电源线后,用一块软布进行清洁。

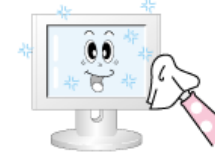

- 不要使用苯、稀释剂或其他可燃物质,也不要用湿布。
- 我们建议使用三星清洁剂,以防损伤屏幕。
- 2. 维护平板显示屏用一块软布(绵质法兰绒)柔顺地进行清洁。

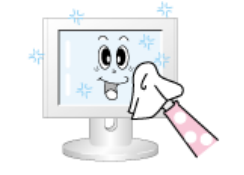

- 切勿使用丙酮、苯和稀释剂。(这些物质可能会导致屏幕表面出现缺陷和发生变形。)
- 对于用户造成的损坏,其维修费用以及其他相关费用将由用户自 己支付。

#### 5. 症状和建议操作

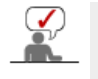

显示器重新生成从 PC 收到的视像信号。因此,如果 PC 或视频卡有故障,可能会造成显示器黑 屏,颜色不良,噪声,不支持的视频模式,等等。这样的话,请首先检查问题源,然后联系然后联 系维修中心或您的经销商.

- 1. 检查电源线以及电缆是否已正确连接到计算机。
- 2. 检查计算机引导时是否鸣响 3 声。(如果是这样,则请求对计算机主板进行售后维修。)
- 3. 如果视频卡是新装的,或 PC 是自己组装的,则检查是否已安装适配器(视频)驱动程序和显示器驱动程序。
- 4. 检查视频屏幕的扫描频率是否设置为 56Hz ~75Hz。(使用最大分辨率时,不要超过 60 Hz。)
- 5. 如果在安装适配器(视频)驱动程序时遇到问题,以"安全模式"引导计算机,在"控制面板,系统,设备管理器"处删除显示适配器,然后重新引导计算机,重新安装适配器(视频)驱动程序。

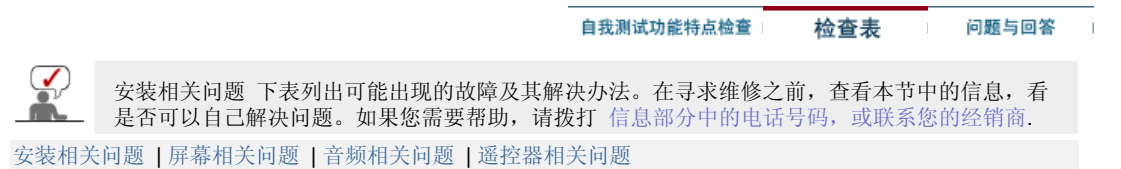

#### 1. 安装相关问题

 $\frown$ 

| 3  | 列出与显示器安装有关的问题及其解决办法。 |                                               |  |  |  |
|----|----------------------|-----------------------------------------------|--|--|--|
|    | 问题                   | 解决办法                                          |  |  |  |
| PC | 好像 PC 工作不正常。         | <ul> <li>●检查显示适配器驱动程序(VGA驱动程序)是否已正</li> </ul> |  |  |  |

|    |                    | 确安装。(请参考 请参考安装驱动程序)                                                                       |
|----|--------------------|-------------------------------------------------------------------------------------------|
|    | 显示器屏幕闪烁            | <ul> <li>检查计算机和显示器之间的信号线是否已牢靠连接。</li> <li>(请参考 连接到计算机)</li> </ul>                         |
| тν | 电视屏幕模糊或显示噪声信<br>号。 | <ul> <li>检查电视天线连接器是否已牢靠地连接到外部天线。</li> <li>(请参考 连接到电视机)</li> </ul>                         |
|    | 未接收到电视信号           | <ul> <li>检查"频道系统",确保已选择正确的频道系统。(请参考频道系统)</li> <li>选择"自动选台",以自动配置频道系统。(请参考自动选台)</li> </ul> |

# 2. 屏幕相关问题

列出与显示器屏幕有关的问题及其解决办法。

| 问题                                      | 解决办法                                                                                                   |  |
|-----------------------------------------|----------------------------------------------------------------------------------------------------|--|
| 黑屏,电源指示灯不亮                              | • 确保电源线已牢靠连接且 LCD 显示器已打开。(请参考 连接显示器)                                                                   |  |
| "Check Signal Cable"(检査信号<br>线)消息       | <ul> <li>确保信号线已牢靠连接到 PC 或视频源。(请参考 连接显示器)</li> <li>确保 PC 或视频源已打开。</li> </ul>                            |  |
| "Not Optimum Mode"(设置无<br>效)消息          | <ul><li> 请检查视频适配器的最大清晰度和频率。</li><li> 把这些数值和当前计时模式图表中的数据做比较。</li></ul>                                  |  |
| Picture rolls vertically.               | • 将这些值与"预设定时模式"表中的数据进行比较)                                                                              |  |
| 画面不清晰。画面模糊。                             | <ul> <li>进行频率 粗调和 Fine 微调.</li> <li>拆下所有附件(视频扩展卡等)后重新开机</li> <li>将分辨率和频率设在建议范围。</li> </ul>             |  |
| 画面不稳定或颤动。                               | <ul> <li>检查计算机视频卡所设分辨率和频率是否在显示器所支持的范围内。如果不是,请参考显示器菜单下当前的信息以及预</li> </ul>                               |  |
| 画面中出现鬼影。                                | 设定时模式,对其进行重设.                                                                                          |  |
| 画面太亮或太暗。                                | <ul> <li>调整 亮度和对比度。</li> <li>(参考 Brightness, Contrast)</li> </ul>                                      |  |
| 屏幕颜色不一致。                                | • 使用"OSD 颜色调整"菜单下的 Custom 个人设定.                                                                        |  |
| 彩色图像变形且带有黑影。                            |                                                                                                    |  |
| 白色品质差。                                  |                                                                                                    |  |
| 电源指示灯呈绿色闪烁。                             | • 显示器目前正在将所作的设置修改保存到OSD 内存。                                                                            |  |
| 屏幕变黑,电源指示灯呈绿色持续<br>亮起或者每 0.5 或 1 秒闪烁一次。 | <ul><li>显示器正在使用其电源管理系统。</li><li>按一下键盘上的某个按键</li></ul>                                                  |  |
| 屏幕空白或闪烁。                                | <ul> <li>如果在在按 MENU(菜单)按钮时在屏幕上看到 "TEST<br/>GOOD"(测试良好)消息,则请检查显示器和计算机之间的<br/>电缆连接,确保连接器已连接好。</li> </ul> |  |

# 3.音频相关问题

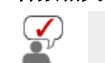

下面列出与音频信号有关的问题及其解决办法。

| 问题   | 解决办法                          |
|------|-------------------------------|
| 没有声音 | • 确保音频电缆已牢靠地连接到显示器的音频输入端口和声卡的 |

|            | 音频输出端口。(请参考 连接显示器)<br>● 检查音量。(请参考 音量)                                                     |
|------------|-------------------------------------------------------------------------------------------|
| 音量太低。      | <ul> <li>检查音量。(请参考 音量)</li> <li>如果在将音量控制旋到最大后音量依旧太低,则请检查计算机<br/>声卡或软件程序上的音量控制。</li> </ul> |
| 声音音调太高或太低。 | • 将高音 和 低音 调整到适当水平.                                                                       |

# 4. 遥控器相关问题

**列出与遥控器有关的问题及其解决办法。** 

| 问题        | 解决办法                                                                                                    |
|-----------|----------------------------------------------------------------------------------------------------|
| 遥控器按钮没反应。 | <ul> <li>检查电池极性 (+/-)。</li> <li>检查电池电量是否已用光。</li> <li>检查是否已打开电源。</li> <li>检查电源线是否已牢靠连接。</li> <li>检查附近是否有特殊的荧光灯或氖光灯。</li> </ul> |

# 自我测试功能特点检查检查表问题与回答

# ◎ 问题与回答

| 问题             | 回答                                                                                                    |
|----------------|----------------------------------------------------------------------------------------------------|
| 我怎样才能改变频率?     | <ul> <li>重新设置视频卡可以改变频率。</li> <li>注意视频卡支持的可以不同,取决于所用驱动程序的版本。(详情请参阅计算机或视频卡的手册。)</li> </ul>                  |
| 我怎样才能调整分辨率?    | <ul> <li>Windows ME/XP/2000: 在控制面板、显示和设置等处设定分辨率。</li> <li>详情请与视频卡的制造商联系。</li> </ul>                       |
| 我怎样才能设置节电的功能?  | • Windows ME/XP/2000: 在计算机的BIOS-SETUP或屏幕<br>保护程序处设置此功能。(参考 Windows/计算机手册)                                 |
| 我怎样清洁机箱外面/显像管? | <ul> <li>断开电源线,然后用一块软布,加上清洁剂或者就用纯水<br/>来清洁显示器。</li> <li>不要残留下任何一点洗涤剂,也不要刮伤机箱。不允许一<br/>滴水进入计算机。</li> </ul> |

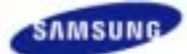

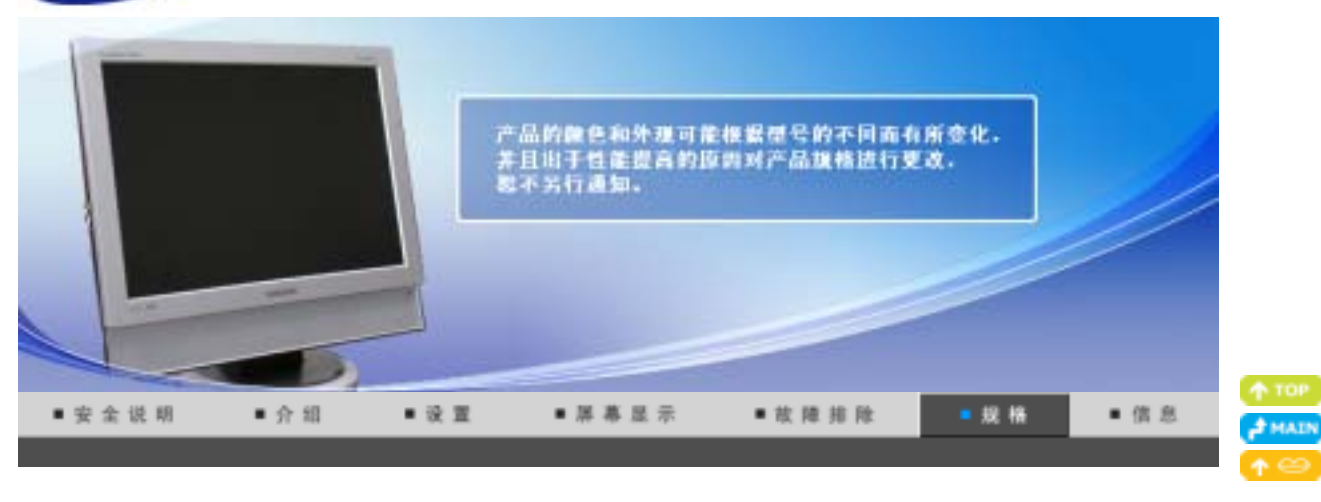

一般规格 节电器 当前计时模式

| ◎ 一般规格                                                                |                                                |
|-----------------------------------------------------------------------|------------------------------------------------|
| 总体的                                                                   |                                                |
| 型号名称                                                                  | SyncMaster 940MW                               |
| LCD面板                                                                 |                                                |
| 尺寸                                                                    | 对角线19.0 英寸 (48 cm)                             |
| 显示面积                                                                  | 408.24 mm (水平) x 255.15 mm (垂直)                |
| 点距                                                                    | 0.2835 mm (水平) x 0.2835 mm (垂直)                |
| 同步                                                                    |                                                |
| 水平方向                                                                  | $30$ $\sim$ 61 kHz                             |
| 垂直方向                                                                  | 56 $^{\sim}$ 75 Hz                             |
| 显示颜色                                                                  |                                                |
| 16.7 M 颜色                                                             |                                                |
| 分辨率                                                                   |                                                |
| 最佳分辨率                                                                 | WXGA+ 1440 x 900 @ 60 Hz                       |
| 最大分辨率                                                                 | WXGA+ 1440 x 900 @ 60 Hz                       |
| 输入信号,终端的                                                              |                                                |
| RGB Analog、符合 DVI(数字视<br>0.7Vp-p± 5%、正明亮、75 Ω±<br>分离 H/V 同步、复合、TTL 等约 | 频接口)标准的数字 RGB 接口,<br>:10%(端接),<br>&、正或负        |
| TV / Video                                                            |                                                |
| 色彩系统                                                                  | NTSC-M, PAL-M/N, PAL/SECAM - L/L', B/G, D/K, I |
| 视频格式                                                                  | S-Video、复合、组合、内置调谐器、画中画                        |
| 最大图像时钟                                                                |                                                |
| 81 MHz                                                                |                                                |
| 电源                                                                    |                                                |
| 100 $^{\sim}$ 240 VAC rms (+/- 10%),                                  | 60/50Hz ± 3 Hz                                 |
| 信号电缆                                                                  |                                                |
| 15 针 至 D-sub 缆线,可分离<br>DVI-D 至 DVI-D 接口,可分离                           | (可选件)                                          |
| 1                                                                     |                                                |

信号接口 15 针 3 排 D-sub 接口, 24 针 3排 DVI-D 接口 省电 小于 2 ₩ 尺寸(宽x高x深) / 重量 466 x 406 x 217 mm / 18.3 x 16.0 x 8.5 inch / 6.2 kg / 13.7 lbs (带支架) 466 x 371 x 66 mm /18.3 x 14.6 x 2.6 inch (不带支架) VESA 安装接口 100 mm x 100 mm (与专门安装硬件(Arm) 一起使用。) 环境条件 温度 : 10 ° C ~ 40 ° C (50 ° F ~ 104 ° F) 工作 湿度 : 10% ~ 80%, 无凝缩(压缩, 浓缩) 温度 : -20 °C <sup>~</sup> 45 °C(-4 °F <sup>~</sup>113 °F) 湿度 : 5% <sup>~</sup> 95%, 无凝缩(压缩, 浓缩) 储存 即插即用能力 这种显示器可以安装在任何兼容即插即用的系统上。显示器与计算机系统的相互作用将提供最佳的工作条件以 及最佳的显示器设置。在大多数情况下,显示器的安装都会是自动进行的,除非用户愿意选择另外的设置。 无法接受 本产品采用的是薄膜晶体管液晶(TFT LCD)面板,使用精确度超过1ppm(百万分之一)的先进半导体工艺制造而 成。但是有时候某些像素点在显示(红色、绿色、蓝色或白色)时似乎太亮,或者稍暗或黑色。这并不是品质不 良,请您放心使用。 • 例如,本产品包含的 TFT LCD 子像素数目为 3,888,000。 注意:设计和规格若有更改恕不另行通知。 B 类设备(供居住环境使用的通信设备)

本产品符合用于居住环境的电磁兼容指令,可用于包括普通住宅区的所有区域。 (B 类设备发射的电磁辐射小于 A 类设备。)

> 一般规格 节电器 当前计时模式

#### 0 节由器

这种显示器有一个内建的电源管理系统叫做节电器。当有一定时间不用显示器时,这个系统能把你的显示器转换 到一个低功率模式,从而节省了能量。当你移动计算机的鼠标或者按下键盘上任一个键后,显示器会自动返回到 正常工作状态。为了节省能量,当你不需要用显示器,或者长时间不需要去碰它的时候就把它关掉。这个节电系 统是用安装在你的计算机里的与 VESA DPMS 兼容的视频卡来工作的。使用安装在你的计算机里的软件工具来设置 这项功能特点。

| 状态    | 正常工作               | 节电模式                        | 电源关闭(电源按钮)         |
|-------|--------------------|-----------------------------|--------------------|
| 电源指示灯 | 绿色                 | 绿色,闪烁                       | 黑色                 |
| 功率消耗  | 小于 55 W<br>(模拟/数字) | 小于 2 W<br>(模拟/数字)<br>(关闭模式) | 小于 2 W<br>(110Vac) |

一般短格 竹串器 当前计时模式

#### 0 当前计时模式

如果从计算机传递过来的信号和下面的当前计时模式一样,那么屏幕就会自动地调整。然而,如果信号是不同

的,那么屏幕就可能会变成空白,而电源发光二极管是亮着的。参照视频卡的手册并按如下步骤调整屏幕。

#### 表 1. 当前计时模式

| 显示模式             | 水平频率<br>(kHz) | 垂直频率<br>(Hz) | 图像时钟<br>(MHz) | 同步极性<br>(H/V) |
|------------------|---------------|--------------|---------------|---------------|
| MAC, 640 x 480   | 35.000        | 66.667       | 30. 240       | _/_           |
| MAC, 832 x 624   | 49.726        | 74. 551      | 57.284        | _/_           |
| MAC,1152 x870    | 68.681        | 75.062       | 100.000       | _/_           |
| IBM, 640 x 350   | 31.469        | 70.086       | 25. 175       | +/-           |
| IBM, 640 x 480   | 31.469        | 59.940       | 25. 175       | -/-           |
| IBM, 720 x 400   | 31.469        | 70.087       | 28.322        | -/+           |
| VESA, 640 x 480  | 37.500        | 75.000       | 31. 500       | -/-           |
| VESA, 640 x 480  | 37.861        | 72.809       | 31. 500       | -/-           |
| VESA, 800 x 600  | 35.156        | 56.250       | 36.000        | +/+           |
| VESA, 800 x 600  | 37.879        | 60. 317      | 40.000        | +/+           |
| VESA, 800 x 600  | 48.077        | 72.188       | 50.000        | +/+           |
| VESA, 800 x 600  | 46.875        | 75.000       | 49. 500       | +/+           |
| VESA, 1024 x 768 | 48.363        | 60.004       | 65.000        | _/_           |
| VESA, 1024 x 768 | 56.476        | 70.069       | 75.000        | _/_           |
| VESA, 1024 x 768 | 60.023        | 75.029       | 78.750        | +/+           |
| VESA, 1280 X 960 | 60.000        | 60.000       | 108.00        | +/+           |
| VESA, 1280 X1024 | 63.981        | 60.020       | 108.00        | +/+           |
| VESA, 1280X1024  | 79.976        | 75.025       | 135.00        | +/+           |
| VESA, 1440 x 900 | 55.935        | 59.887       | 106.5         | -/+           |

表 2. 广播系统 根据每个国家和地区的广播类型的不同,您可能无法选择其中某个功能。

| 亡德石众   |                                                                              |                   | NTSC                             |                        |       |
|--------|------------------------------------------------------------------------------|-------------------|----------------------------------|------------------------|-------|
| ) 摘杀 犹 |                                                                              |                   | NTSC -M                          |                        |       |
| 国家/地区  |                                                                              |                   | 美国<br>韩日本<br>厄瓜多示<br>墨西马拉<br>加拿大 |                        |       |
| 广播系统   |                                                                              |                   | PAL                              |                        |       |
|        | PAL-B/G                                                                      | PAL-D/K           | PAL-I                            | PAL-N                  | PAL-M |
| 国家/地区  | 意<br>市<br>一<br>二<br>二<br>二<br>二<br>二<br>二<br>二<br>二<br>二<br>二<br>二<br>二<br>二 | 中国<br>北朝鲜<br>罗马尼亚 | 爱尔兰<br>英格兰<br>南非<br>香港           | 爱尔兰<br>英格兰<br>南非<br>香港 | 巴西    |

| 奥地利   |
|-------|
| 新加坡   |
| 印度尼西亚 |
| 澳大利亚  |

#### SECAM

| 广播系统  |                                        |                    |                       |         |
|-------|----------------------------------------|--------------------|-----------------------|---------|
|       | SECAM-B                                | SECAM-D            | SECAM-K1              | SECAM-L |
| 国家/地区 | 伊朗<br>伊拉克<br>沙特阿拉伯<br>叙利亚<br>黎巴嫩<br>埃及 | 俄<br>匈<br>(保加<br>波 | 罗斯<br>牙利<br>1利亚<br>2兰 | 法国      |

水平频率

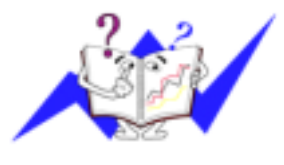

沿水平方向从屏幕的右边到左边扫描一条线所需的时间叫做水平周期,水平周期的倒数叫做水平频率。单位: kHz

垂直频率

像一盏荧光灯那样,屏幕必须在每秒钟内把同样的画面重复很多次才可能向用户显示出一个画面来。这种重复的频率叫做垂直频率,或者叫做翻新率。单位: Hz

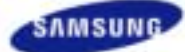

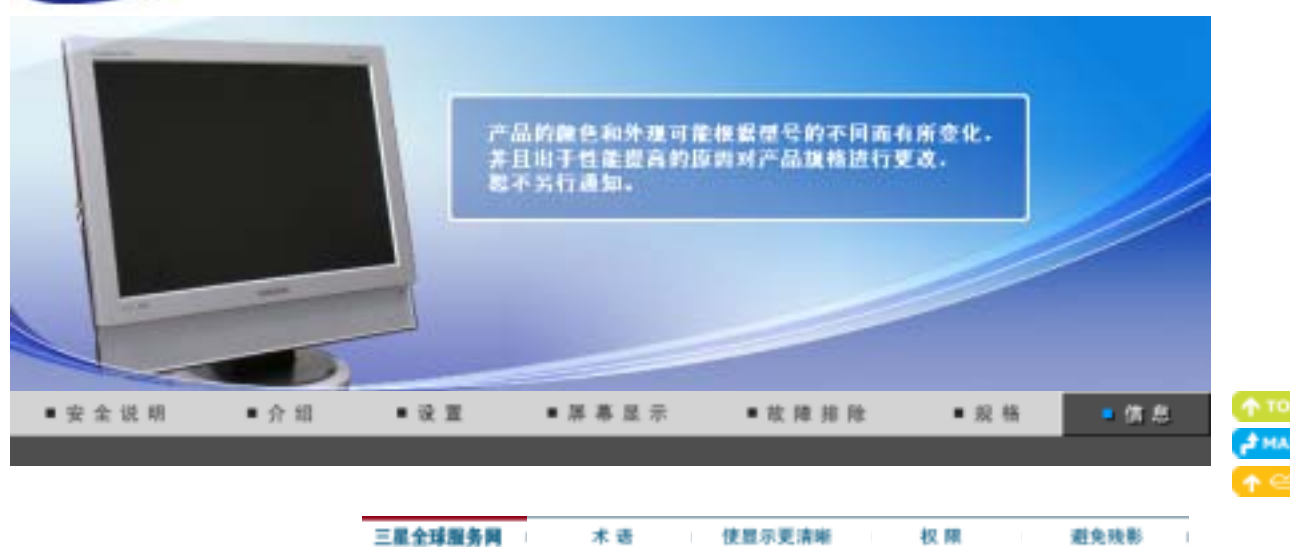

# ◎ 三星全球服务网

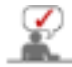

如果您对三星产品有任何咨询或建议,请联系三星客服中心。

| North America |                          |                           |  |
|---------------|--------------------------|---------------------------|--|
| U. S. A       | 1-800-SAMSUNG (7267864)  | http://www.samsung.com    |  |
| CANADA        | 1-800-SAMSUNG (7267864)  | http://www.samsung.com/ca |  |
| MEXICO        | 01-800-SAMSUNG (7267864) | http://www.samsung.com/mx |  |

| Latin America     |                        |                              |  |
|-------------------|------------------------|------------------------------|--|
| ARGENTINE         | 0800-333-3733          | http://www.samsung.com/ar    |  |
| BRAZIL            | 4004-0000              | http://www.samsung.com/br    |  |
| CHILE             | 800-726-7864 (SAMSUNG) | http://www.samsung.com/cl    |  |
| COLOMBIA          | 01 8000 112 112        | http://www.samsung.com/co    |  |
| COSTA RICA        | 0-800-507-7267         | http://www.samsung.com/latin |  |
| ECUADOR           | 1-800-10-7267          | http://www.samsung.com/latin |  |
| EL SALVADOR       | 800-6225               | http://www.samsung.com/latin |  |
| GUATEMALA         | 1-800-299-0013         | http://www.samsung.com/latin |  |
| JAMAICA           | 1-800-234-7267         | http://www.samsung.com/latin |  |
| PANAMA            | 800-7267               | http://www.samsung.com/latin |  |
| PUERTO RICO       | 1-800-682-3180         | http://www.samsung.com/latin |  |
| REP. DOMINICA     | 1-800-751-2676         | http://www.samsung.com/latin |  |
| TRINIDAD & TOBAGO | 1-800-7267-864         | http://www.samsung.com/latin |  |
| VENEZUELA         | 1-800-100-5303         | http://www.samsung.com/latin |  |

Europe

BELGIUM

02 201 2418

http://www.samsung.com/be

| CZECH REPUBLIC      | 844 000 844                | http://www.samsung.com/cz |
|---------------------|----------------------------|---------------------------|
| DENMARK             | 38 322 887                 | http://www.samsung.com/dk |
| FINLAND             | 09 693 79 554              | http://www.samsung.com/fi |
| FRANCE              | 08 25 08 65 65 (€0,15/min) | http://www.samsung.com/fr |
| GERMANY             | 01805 - 121213 (€0,12/Min) | http://www.samsung.de     |
| HUNGARY             | 06 40 985 985              | http://www.samsung.com/hu |
| ITALIA              | 199 153 153                | http://www.samsung.com/it |
| LUXEMBURG           | 02 261 03 710              | http://www.samsung.lu     |
| NETHERLANDS         | 0900 20 200 88 (€0.10/Min) | http://www.samsung.com/nl |
| NORWAY              | 231 627 22                 | http://www.samsung.com/no |
| POLAND              | 0 801 801 881              | http://www.samsung.com/pl |
| PORTUGAL            | 80 8 200 128               | http://www.samsung.com/pt |
| REPUBLIC OF IRELAND | 0818 717 100               | http://www.samsung.com/uk |
| SLOVAKIA            | 0850 123 989               | http://www.samsung.com/sk |
| SPAIN               | 902 10 11 30               | http://www.samsung.com/es |
| SWEDEN              | 08 585 367 87              | http://www.samsung.com/se |
| U. K                | 0870 SAMSUNG (7267864)     | http://www.samsung.com/uk |

|         | CIS            |                           |
|---------|----------------|---------------------------|
| RUSSIA  | 8-800-200-0400 | http://www.samsung.ru     |
| UKRAINE | 8-800-502-0000 | http://www.samsung.com/ur |

| Asia Pacific |                              |                           |  |  |
|--------------|------------------------------|---------------------------|--|--|
| AUSTRALIA    | 1300 362 603                 | http://www.samsung.com/au |  |  |
| CHINA        | 800-810-5858, 010- 6475 1880 | http://www.samsung.com.cn |  |  |
| HONG KONG    | 2862 6001                    | http://www.samsung.com/hk |  |  |
| INDIA        | 3030 8282, 1800 1100 11      | http://www.samsung.com/in |  |  |
| INDONESIA    | 0800-112-8888                | http://www.samsung.com/id |  |  |
| JAPAN        | 0120-327-527                 | http://www.samsung.com/jp |  |  |
| MALAYSIA     | 1800-88-9999                 | http://www.samsung.com/my |  |  |
| PHILIPPINES  | 1800-10-SAMSUNG (7267864)    | http://www.samsung.com/ph |  |  |
| SINGAPORE    | 1800-SAMSUNG (7267864)       | http://www.samsung.com/sg |  |  |
| THAILAND     | 1800-29-3232, 02-689-3232    | http://www.samsung.com/th |  |  |
| TAIWAN       | 0800-329-999                 | http://www.samsung.com/tw |  |  |
| VIETNAM      | 1 800 588 889                | http://www.samsung.com/vn |  |  |

| Middle East & Africa |                        |                            |  |  |  |
|----------------------|------------------------|----------------------------|--|--|--|
| SOUTH AFRICA         | 0860 7267864 (SAMSUNG) | http://www.samsung.com/za  |  |  |  |
| U. A. E              | 800SAMSUNG (7267864)   | http://www.samsung.com/mea |  |  |  |

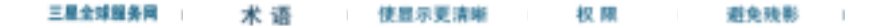

# • 术语

#### ○同步信号

Sync (同步) 信号是指显示器用来显示所需颜色的标准信号。分为水平和垂直同步信号。这些信号以所设的分辨率和频率显示正常的彩色画面。

#### 同步信号的类型

| 分开 | 这是有关将单个垂直同步信号和水平同步信号传输至显示器的示意图。     |
|----|-------------------------------------|
| 复合 | 这是有关将垂直同步信号和水平同步信号合并成复合信号并传输至显示器的示意 |
|    | 图。显示器通过将复合信号分解成原色信号来显示色彩信号。         |

#### 🔍 点距

显示器上的图像是由红、绿、蓝三种光点组成的。这些点越靠近,分辨率就越高。相同颜色的两点之间的 距离叫做"点距"。 单位:mm

#### ◎ 垂直频率

屏幕必须在每秒钟内被重复绘制多次才能给用户创造并显示出一个图像。每秒钟的这种重复频率就叫做垂 直频率或者翻新率。 单位: Hz

例子:如果同一个光束每秒重复 60 次,则可将它视为 60 Hz。

#### 💿 水平频率

沿水平方向扫描一条连接从屏幕的右边缘到左边缘的线所用的时间叫做水平周期。 水平周期的倒数叫做水平频率。单位:kHz

#### 隔行扫描和非隔行扫描法

从顶部到底部依次显示屏幕的水平线的方法叫做非隔行扫描法,而先后给出奇数线和 偶数线的方法则叫做隔行扫描法。大多数的显示器用非隔行扫描法以保证图像清楚。 隔行扫描法与电视机里用的那种一样。

#### ○ 即插即用

这是一种为用户提供最佳质量的屏幕的功能,它允许计算机和显示器自动地交换信息。 这种显示器遵守即插即用功能的国际标准VESA DDC.

#### ● 分辨率

用来组成屏幕图像的水平和垂直的点的数目叫做"分辨率"。这个数字表示了显示的精确度。

例子: 如果分辨率是 1440 x 900, 这就是说屏幕是由1440个水平的点 (水平分辨率)和 900 条垂直的线 (垂直分辨率)所组成的。

#### □射频(RF)电缆

通常用于电视天线的圆形信号线。

#### ○卫星广播

通过卫星提供的广播服务无论收看者位置如何,均可以在全国范围提供高品质图像和清晰音响。

#### ○声音平衡

对从双喇叭电视机中每个喇叭传出的音响的强度进行平衡。

#### **今**有线电视

地面广播借助的是空气中传播的频率信号,而有线电视是通过有线网络传输的。要收看有线电视,必须购 买有线电视接收器,并将其连接到有线电视网络。

#### ○有线电视

"CATV"是指饭店、学校和其他建筑通过其自有的广播系统提供的广播服务(不同于地面广播公司的 VHF 或 UHF 广播)。CATV 节目可以包括电影、娱乐以及教育节目。(不同于有线电视。)

CATV 只能在提供有 CATV 服务的地区内收看。

#### ❑S-Video

"Super Video"(超级视频)的缩写。S-Video 支持高达 800 线的水平分辨率,可以支持高品质的视频。

#### ○VHF/UHF

VHF 是指 2 到 13 电视频道, 而 UHF 是指 14 到 69 频道.

#### ◎频道微调

该功能用于对电视频道进行微调,以获得最佳的收看效果。Samsung 电视机具有自动和手动微调功能,从 而观看者可以将其调到想要的设置。

#### 今外部设备输入

外部设备输入是指来自电视广播以外的外部视频设备的视频输入,诸如录像机、摄像机和 DVD 播放机。

**DVD** 

一种集 CD 和 LD 优势于一身的数字光盘技术,其高分辨率及高品质可让用户享受更加清晰的画面。

#### ●DTV 广播(数字电视广播)

一种使用机顶盒处理数字视频信号的增强广播技术,它可在屏幕上实现高分辨率和更加清晰的画面。

#### ○LNA(低噪声放大器)

源自人造卫星技术,可放大微弱信号(即使在信号较弱的区域)以获取更清晰的画面。

#### ○天线转换器

一种用于将宽天线电缆(即馈电电缆)连接到电视的连接部件。

#### 英文字幕(即字幕设置)

一种通过广播服务公司(如 AFKN)或录像带(带有 CC 标记)提供英文字幕或可视图文信息的语言选择功能,它对学习英文大有裨益。

#### ③多路广播

此功能就象立体声模式一样,让用户可以同时收听韩语、汉语和外语(原声)广播。

#### OA2

本系统使用双载波传输语音数据。南韩和德国等某些国家使用此系统。

#### OBTSC

广播电视系统委员会 被大多数采用 NTSC 系统的国家或地区(包括美国、加拿大、智利、委内瑞拉和台湾)所使用的立体声广 播系统。也指意在促进其发展和管理的组织。

#### ⊖EIAJ

日本电子工业协会。

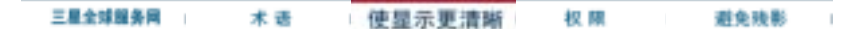

# ● 使显示更清晰

1. 按照下述的标准,在计算机的控制面板当中调整计算机的分辨率和刷新率,就可以享受到最好的画质。 倘若液晶显示屏的画面没有达到最佳,您看到的画面质量可能不均匀。详细情况,请参看手册。

○ 分辨率: 1440 x 900 ○ 垂直刷新率(刷新率): 60 Hz

 本产品采用的是薄膜晶体管液晶(TFT LCD)面板,使用精确度超过1ppm(百万分之一)的先进半导体工艺 制造而成。但是有时候某些像素点在显示(红色、绿色、蓝色或白色)时似乎太亮,或者稍暗或黑色。这 并不是品质不良,请您放心使用。

O 例如,本产品包含的 TFT LCD 子像素数目为 3,888,000。

- 3. 当您清洁显示器的外部时,请用柔软的织物蘸取少量推荐的清洁剂,把它擦亮。不能让液晶屏部位受力,但是以外的地方可以轻柔的擦净。如果过分用力,有可能在上面形成划痕。
- 4. 如果您对画面的质量不满意的话,您可以按下窗口终止按钮,使用显示屏上的"自动调整功能",使图 片达到更好的质量。如果自动调整后仍有噪音,请使用细调/粗调功能。要了解详细的调整方法,请查询 用户手册。
- 如果观看某个固定图像的时间过长,则可能会出现画面残留或模糊不清。 如果需要从显示器离开过长一段时间,则请改用节电模式,或者将屏幕保护程序设为一个移动图像。
- 6. 不可长时间在彩色 TFT-LCD (薄膜晶体管液晶显示器)上显示静止画面(如玩视频游戏,或将 DVD 连接至此 LCD\_TV 时),否则会产生残影现象。这种残影现象即所谓的"屏幕烧灼"。要避免发生这种残影现象,可在显示静止画面时调低亮度和对比度。

| 三星全球服务网 | 术语 | 使显示更清晰 | 权 限 | 避免残影 |
|---------|----|--------|-----|------|
|---------|----|--------|-----|------|

# ◎ 权限

#### 这本资料里的信息可能未经通知而改变。 © 2007 Samsung Electronics Co., Ltd. 保留所有权利。

严禁在没有得到三星电子有限公司书面批准的情况下擅自采用任何手段复制。

三星电子公司对本资料中所包含的错误不负责任,对于提供,执行或使用本资料相关而引起的意外的或后果性的 破坏也概不负责。

Samsung 都是三星电子有限公司的注册商标; Microsoft, Windows 和 Windows NT 都是微软公司的注册商标; VESA, DPMS 和 DDC 都是视频电子标准协会的注册商标; ENERGY STAR® 的名字和标记都是美国环境保护机构 (EPA) 的注册商标。

本资料中提到的所有其它的产品名字可能是相应的拥有它们的厂商的商标或注册商标。

# CCC合格声明

此产品根据GB4943-2001、GB9254-1998 GB17625.1-2003标准获得CCC认证。

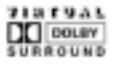

Manufatured under license from Dolby Laboratories " Dolby" and the double-D symbol are trademarks of Dolby Laboratories.

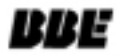

Manufactured under license from BBE Sound, Inc. Licensed by BBE Sound, Inc. under USP4638258, 5510752 and 5736897, BBE and BBE symbol are registered trademarks of BBE Sound, Inc.

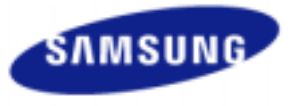

#### MÉXICO

IMPORTADO POR:

DO POR: SAMSUNG ELECTRONICS MÉXICO. S.A. de C.V. Vía Lopez Portillo No. 6, Col. San Fco. Chilpan Tultitlán, Estado de México, C.P. 54940 Tel: 01-55-5747-5100 / 01-800-726-7864 EXPORTADO POR: Samsung Electro 416. Mae tan-3d

Samsung Electronics CO.,LTD. 416, Mae tan-3dong, Yeongtong - gu, Suwon City, Gyeonggi-do Korea LCD 显示器和电视在从一个画面切换到另外一个画面时,特别是在长时间显示一个静态画面之后,可能会出现残影现象。 本指南用于说明 LCD 产品的正确用法,以避免出现残影。

G 保修

保修不包括任何因残影而引起的损坏。 预烧制不在保修范围之内。

#### ○ 什么是残影?

在 LCD 平板显示器的正常工作过程中,不会发生像素残留情况。但是,如果统一图像显示很长时间,就会在包围液晶的两个电极之间逐渐形成些许放电差别。这可能会导致液晶在显示屏的某些区域蓄积。这样,在切换到新的视频画面时,就会残留有先前的图像。包括 LCD 在内的所有显示器产品都可能会发生残影现象。这并非产品缺陷。

请遵照执行下列建议,以避免您的 LCD 显示器出现残影。

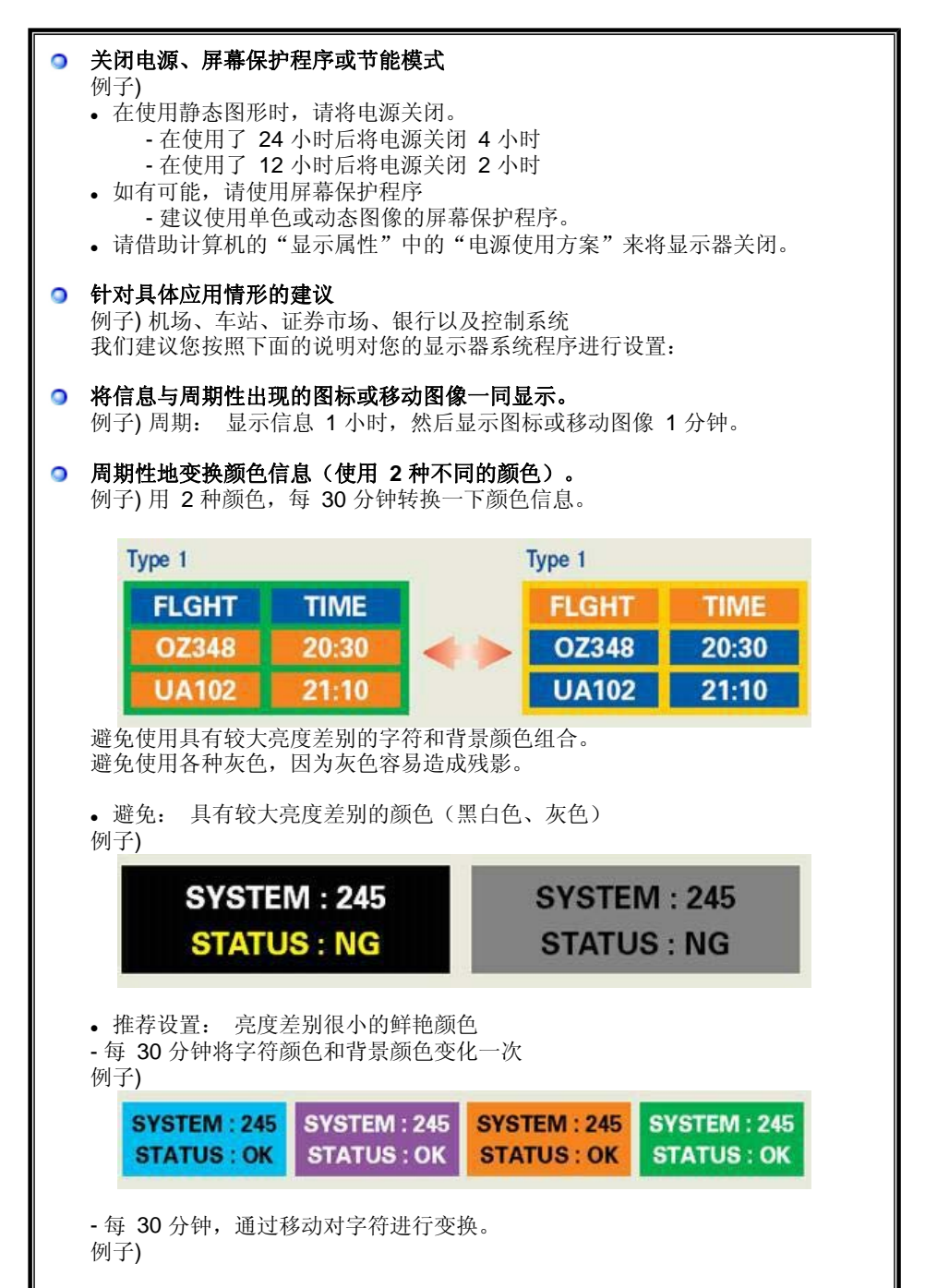

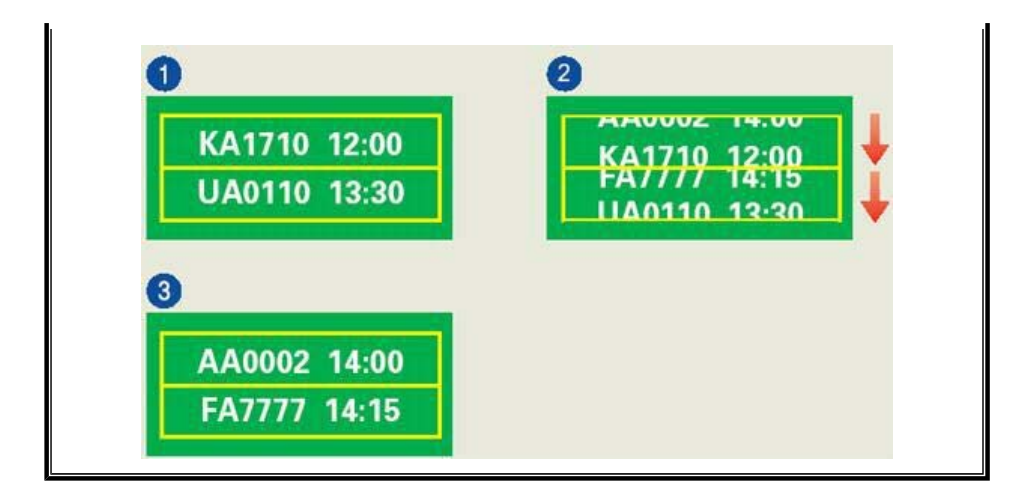

● 避免显示器出现残影的最好方法是,在您不用计算机或系统时,运行屏幕保护程序。

在正常条件下使用 LCD 平板显示器时,不会发生残影现象。 正常条件定义为不断变化的视频图形。 当 LCD 平板显示器以固定图形工作较长时间时 (12 小时以上),对像素中的液晶 (LC)进行操作的电极之间的电压可能会产生些许差 别。电极之间的压查会随着时间的推移而增加,促使液晶发生依赖。 此时,图形变换 时,就会看到前一图像。 为了避免这一现象,必须降低蓄积的压差。

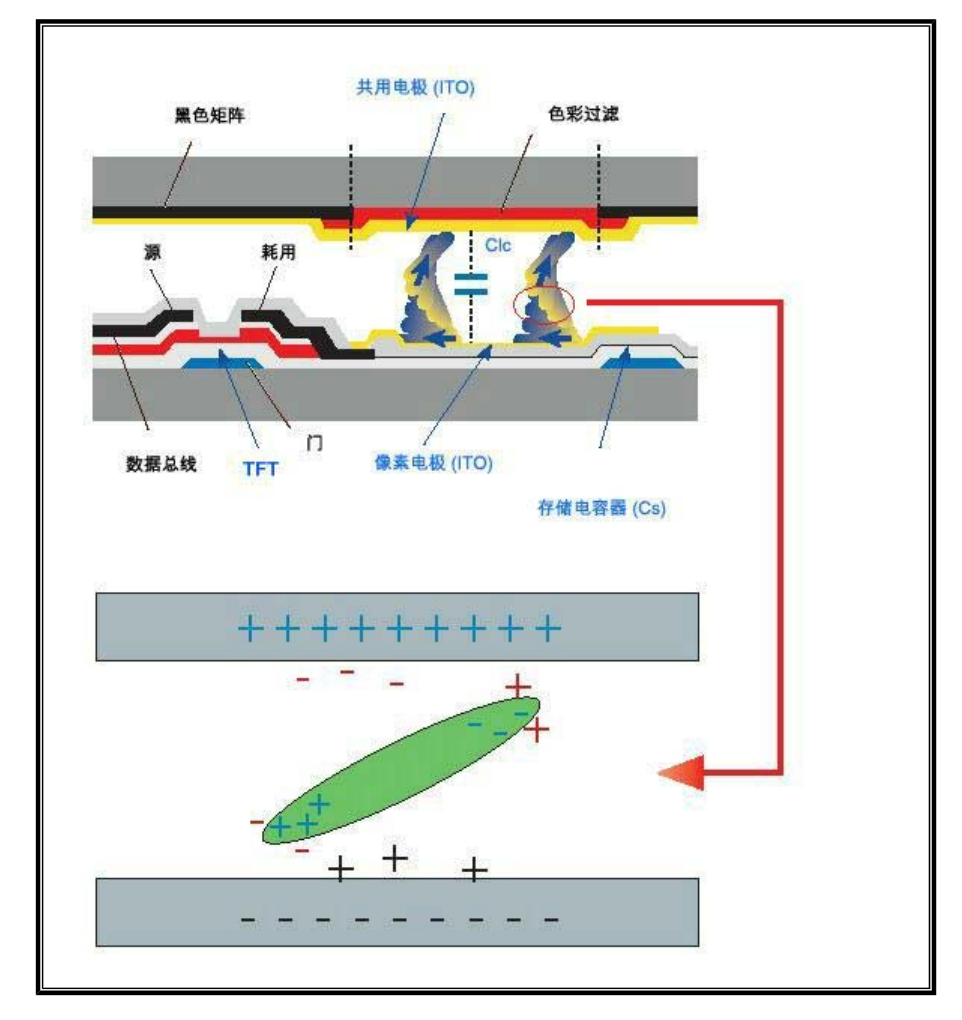

◎ 我们的 LCD 显示器满足 ISO13406-2 II 类像素缺陷标准。